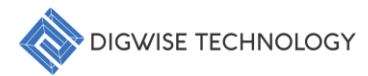

DigWise Technology Corporation, LTD.

# Copernic™ User Guide

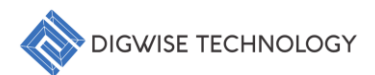

## **Table of Contents**

| 1. Introduction                                      | 4  |
|------------------------------------------------------|----|
| 2. Core Features                                     | 4  |
| 3. Data Format                                       | 5  |
| 4. Getting Started                                   | 7  |
| 4.1. User Interface Overview                         | 7  |
| 4.2. Loading Data                                    | 9  |
| 4.3. LWID Selection                                  | 10 |
| 4.4. Features Selection                              | 15 |
| 4.5. Constraint Parameters                           |    |
| 5. Analysis Procedures                               | 21 |
| 5.1. Batch View (2D/3D)                              | 21 |
| 5.2. Scatter Analysis                                |    |
| 5.2. Surface Analysis                                | 24 |
| 5.3. Correlation Analysis                            |    |
| 5.4. OCV Analysis                                    |    |
| 5.5. PCM Analysis                                    |    |
| 5.6. Recipe Analysis                                 |    |
| 5.7. Xprobe Analysis                                 |    |
| 5.8. CDF Contour Analysis                            |    |
| 5.9. WaferSort Analysis                              |    |
| 5.10. Binning Analysis                               |    |
| 6. Advanced Application                              |    |
| 6.1. Execute custom scripts for specialized analyses |    |
| 6.2. Data Augmentation                               |    |
| 6.3. Save Data                                       |    |
| 7. API Introduction                                  |    |
| 7.1. batchFeature                                    |    |
| 7.2. report_scatter_grid                             |    |
| 7.3. report_scatter3d_grid                           |    |
| 7.4. report_surface_grid                             |    |
| 7.5. report_correlation                              | 43 |
| 7.6. d2dDerating                                     | 45 |
| 7.7. pcmDensity                                      |    |
| 7.8. surfaceContour                                  |    |
| 7.9. crossProbing                                    |    |
| 7.10. CDF Contour                                    | 51 |
| 7.11. waferSort                                      |    |
| 7.12. pcmBinning                                     | 53 |
| 7.13. featureSurface                                 | 54 |

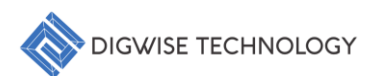

| 8. Exporting Results | 55 |
|----------------------|----|
| 9. Tips and Tricks   | 55 |

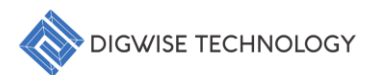

## 1. Introduction

The **Copernic<sup>™</sup>** offers a comprehensive solution for Design-Technology Cooptimization (DTCO), leveraging data analysis and machine learning to effectively enhance chip yield, energy efficiency, and reliability. The system features advanced data visualization, high-dimensional plotting, feature correlation analysis, data modeling, dynamic crossprobing, and powerful APIs. By connecting high-dimensional data, users can quickly gain insights into parameter relationships, understand trends, and scientifically design margins, effectively minimizing the duration of process recipe optimization.

## 2. Core Features

- Consolidated Database: Facilitates interactive querying.
- Intuitive Graphical User Interface: Ensures easy navigation and visualization.
- Batch Execution: Supports comparisons and trend analyses across multiple wafers.
- **Powerful APIs:** Provide users with advanced data analysis and tool development capabilities.

4

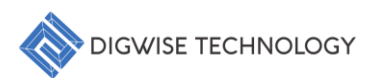

## 3. Data Format

To ensure seamless integration and analysis within the Copernic<sup>™</sup>, it is essential to understand the required data format for Chip Probing (CP) and Wafer Acceptance Test (WAT) data. The following sections outline the expected structures for data type:

- File Type: CSV or XLSX or PICKLE.
- Required Columns:
  - LWID: A distinctive identifier assigned to each wafer for tracking and analysis. (Lot Id. + Wafer No.)
  - X: Represents the horizontal coordinate, uniquely identifying the chip's position on the wafer.
  - **Y**: Represents the vertical coordinate, uniquely identifying the chip's position on the wafer.
  - **Features**: Measurement parameters (refer to TABLE I and Fig. 1).

TABLE I: The wafer features in the dataset.

| Feature | Description                                            | Unit |
|---------|--------------------------------------------------------|------|
| CP1     | Leakage current                                        | μA   |
| CP2     | Chip speed                                             | Hz   |
| CP3     | Functional accuracy at 300MHz                          | %    |
| CP4     | Functional accuracy at 400MHz                          | %    |
| CP5     | Functional accuracy at 500MHz                          | %    |
| CP6     | Functional accuracy at 600MHz                          | %    |
| WAT1    | Gate threshold voltage of the low threshold NMOS       | V    |
| WAT2    | Gate threshold voltage of the low threshold PMOS       | V    |
| WAT3    | Gate threshold voltage of the ultra-low threshold NMOS | V    |
| WAT4    | Gate threshold voltage of the ultra-low threshold PMOS | V    |
| WAT5    | Drain current of the low threshold NMOS                | mA   |
| WAT6    | Drain current of the low threshold PMOS                | mA   |
| WAT7    | Drain current of the ultra-low threshold NMOS          | mA   |
| WAT8    | Drain current of the ultra-low threshold PMOS          | mA   |
|         |                                                        |      |

## Fig. 1 CP + WAT Data Format.

| L₩ID | Х | Y  |   | CP1      | CP2      | CP3     | CP4     | CP5 | CP6 |   | WAT1     | WAT2     | WAT3     | WAT4     | WAT5    | WAT6    | WAT7    | WAT8    |
|------|---|----|---|----------|----------|---------|---------|-----|-----|---|----------|----------|----------|----------|---------|---------|---------|---------|
| 1    | L | 30 | 1 | 0.050494 | 7.24931  | 1       | 1       |     | 1   | 1 | 0.09654  | 0.149651 | 0.079528 | 0.095597 | 7.75271 | 2.77679 | 8.99698 | 6.12671 |
| 1    | L | 31 | 1 | 0.214836 | 70.6877  | 1.0784  | 1       |     | 1   | 1 | 0.101933 | 0.1577   | 0.082153 | 0.105395 | 8.361   | 3.11498 | 9.87748 | 6.85812 |
| 1    | L | 32 | 1 | 0.14911  | 67.9292  | 1       | 1       |     | 1   | 1 | 0.097766 | 0.147628 | 0.073951 | 0.093693 | 7.21346 | 2.88482 | 8.28885 | 5.89864 |
| 1    | L | 33 | 1 | 0.177254 | 111.714  | 3.71971 | 1       |     | 1   | 1 | 0.089587 | 0.154615 | 0.076327 | 0.103115 | 8.03919 | 3.05834 | 9.33211 | 7.10189 |
| 1    | L | 34 | 1 | 0.123452 | 59.3277  | 1       | 1       |     | 1   | 1 | 0.103342 | 0.149452 | 0.076773 | 0.098708 | 7.92    | 2.89711 | 9.01821 | 6.52277 |
| 1    | L | 35 | 1 | 0.121864 | 40.389   | 1       | 1       |     | 1   | 1 | 0.094522 | 0.152446 | 0.071924 | 0.102863 | 7.80095 | 2.70722 | 9.75404 | 6.80225 |
| 1    | 1 | 36 | 1 | 0.032191 | 6.13357  | 1       | 1       |     | 1   | 1 | 0.097857 | 0.149561 | 0.071791 | 0.09572  | 7.6909  | 2.75067 | 8.64966 | 6.25023 |
| 1    | L | 25 | 2 | 0.007812 | 0.580753 | 1       | 1       |     | 1   | 1 | 0.099515 | 0.157651 | 0.08757  | 0.101517 | 8.07137 | 2.6871  | 9.27442 | 6.24447 |
| 1    | L | 26 | 2 | 0.023795 | 6.75246  | 1       | 1       |     | 1   | 1 | 0.097694 | 0.165553 | 0.082982 | 0.103097 | 8.11531 | 2.76223 | 9.28103 | 6.76821 |
| 1    | 1 | 27 | 2 | 0.02415  | 4.32843  | 1       | 1       |     | 1   | 1 | 0.100339 | 0.158295 | 0.08292  | 0.099556 | 7.98957 | 2.3562  | 8.30288 | 5.91348 |
| 1    | L | 28 | 2 | 0.095907 | 63.0157  | 1       | 1       |     | 1   | 1 | 0.093487 | 0.162319 | 0.082289 | 0.099777 | 7.83104 | 2.5764  | 8.96572 | 6.44359 |
| 1    | L | 29 | 2 | 0.166761 | 212.683  | 7.81135 | 1       |     | 1   | 1 | 0.094699 | 0.160788 | 0.085991 | 0.102983 | 7.72558 | 2.75135 | 8.20318 | 6.21233 |
| 1    | L | 30 | 2 | 0.783698 | 1539.39  | 260.141 | 7.08837 |     | 1   | 1 | 0.092476 | 0.163659 | 0.084504 | 0.101034 | 8.0594  | 2.57241 | 8.39289 | 6.40532 |
| 1    | L | 31 | 2 | 0.634935 | 1359.45  | 270.108 | 3.12731 |     | 1   | 1 | 0.092863 | 0.160402 | 0.081794 | 0.102312 | 7.79622 | 2.64707 | 8.25038 | 6.46656 |
| 1    | L | 32 | 2 | 0.397326 | 891.763  | 73.066  | 1.4652  |     | 1   | 1 | 0.097659 | 0.163626 | 0.083329 | 0.102397 | 7.93294 | 2.6261  | 8.85742 | 6.50856 |
| 1    | L | 33 | 2 | 0.382958 | 949.28   | 69.6777 | 1       |     | 1   | 1 | 0.089375 | 0.157482 | 0.081622 | 0.100266 | 7.63077 | 2.69438 | 8.60467 | 6.33316 |
| 1    | L | 34 | 2 | 0.394203 | 971.11   | 54.4961 | 1       |     | 1   | 1 | 0.104028 | 0.167145 | 0.085124 | 0.104392 | 8.50575 | 3.1765  | 10.0954 | 7.38779 |
| 1    | L | 35 | 2 | 0.356317 | 749.751  | 46.0135 | 1       |     | 1   | 1 | 0.103052 | 0.163772 | 0.086259 | 0.10457  | 8.54494 | 3.4276  | 9.32161 | 7.27701 |
| 1    | L | 36 | 2 | 0.321815 | 686.246  | 20.6516 | 1       |     | 1   | 1 | 0.0914   | 0.162182 | 0.081523 | 0.10338  | 7.96306 | 2.65373 | 8.79447 | 6.34497 |
| 1    | L | 37 | 2 | 0.307555 | 669.457  | 14.5127 | 1       |     | 1   | 1 | 0.092649 | 0.164973 | 0.090239 | 0.105674 | 8.52598 | 3.05213 | 9.09081 | 7.00687 |
| 1    | L | 38 | 2 | 0.197655 | 336.642  | 4.9712  | 1       |     | 1   | 1 | 0.092358 | 0.167714 | 0.083181 | 0.106095 | 8.64571 | 2.98266 | 9.52706 | 7.13221 |
| 1    | l | 39 | 2 | 0.195454 | 213.156  | 3.32063 | 1       |     | 1   | 1 | 0.095875 | 0.159813 | 0.078469 | 0.098556 | 7.61874 | 2.57563 | 7.9293  | 6.07804 |
| 1    | L | 40 | 2 | 0.10796  | 68.5703  | 1       | 1       |     | 1   | 1 | 0.081696 | 0.153082 | 0.069932 | 0.09838  | 6.98348 | 1.96715 | 7.11342 | 5.77927 |
| 1    | 1 | 41 | 2 | 0.024742 | 9.19288  | 1       | 1       |     | 1   | 1 | 0.100341 | 0.160218 | 0.085225 | 0.103974 | 8.19121 | 2.452   | 9.01469 | 6.33642 |
| ]    | 1 | 42 | 2 | 0.008222 | 3.26444  | 1       | 1       |     | 1   | 1 | 0.085247 | 0.163458 | 0.077757 | 0.098822 | 7.87887 | 2.21861 | 8.13142 | 5.35075 |
| 1    | 1 | 22 | 3 | 0.016159 | 7.3929   | 1       | 1       |     | 1   | 1 | 0.107972 | 0.157862 | 0.076304 | 0.104355 | 8.224   | 3.17609 | 9.78446 | 4.98496 |
| 1    |   | 23 | 3 | 0.055183 | 31.17    | 1       | 1       |     | 1   | 1 | 0.082378 | 0.155237 | 0.084738 | 0.105359 | 8.35206 | 2.92652 | 10.4271 | 6.8831  |
| 1    | 1 | 24 | 3 | 0.082328 | 79.4161  | 1       | 1       |     | 1   | 1 | 0.09593  | 0.156734 | 0.076042 | 0.101421 | 7.90901 | 2.50096 | 8.77999 | 5.88191 |
| 1    | 1 | 25 | 3 | 0.156418 | 292.2    | 1       | 1       |     | 1   | 1 | 0.07763  | 0.159766 | 0.078562 | 0.104337 | 8.08067 | 2.52481 | 10.115  | 6.2989  |
| 1    | L | 26 | 3 | 0.164447 | 696.991  | 14.1758 | 1       |     | 1   | 1 | 0.118276 | 0.164563 | 0.08795  | 0.103424 | 8.52946 | 2.93952 | 10.0027 | 6.29202 |

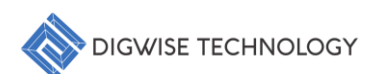

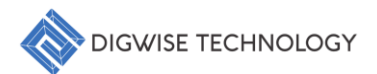

## 4. Getting Started

#### 4.1. User Interface Overview

The main window is divided into several panels, as illustrated in Fig. 2:

I. Menu:

Provides access to key functions such as file operations, analysis tools, strategy settings, and help resources.

II. Data Overview Panel:

Displays the Lot-Wafer Identification (LWID), providing a summary of the loaded data and key metrics.

#### III. Option Panel:

Enables users to configure specific parameters for their analyses, facilitating customized data exploration.

#### IV. Notebook Panel:

Presents various analysis results and visualizations, allowing users to view and interpret data outputs effectively.

#### V. Console Panel:

Features an integrated Python console that supports advanced operations, enabling users to execute custom scripts and perform complex analyses.

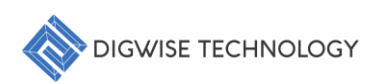

| ata Overvie               | w                          |                 |           |       | Notebook             |               |            |       |            |            |            |              |              |
|---------------------------|----------------------------|-----------------|-----------|-------|----------------------|---------------|------------|-------|------------|------------|------------|--------------|--------------|
| LWID                      | Features                   |                 |           | ~     | Data                 | Scatter Surfa | ce Correla | ation | OCV PCM    | Recipe XPr | obe CDF Co | ntour Wafers | Sort Binning |
| 1                         | 25                         |                 | 49        |       | LWID                 | ×             | Y          |       | CP1        | CP2        | CP3        | CP4          | CP5          |
| 2                         | 26                         |                 | 50        |       | 1                    | 30            | 1          |       | 0.0504936  | 7,24931    | 1.0        | 1.0          | 10           |
| 3                         | 27                         |                 | 51        |       | 1                    | 31            | 1          |       | 0.214836   | 70 6877    | 1 0784     | 1.0          | 10           |
|                           | 28                         |                 | 52        |       | 1                    | 32            | 1          |       | 0 14911    | 67 9292    | 1.0        | 1.0          | 1.0          |
|                           | 29                         |                 | 54        |       | 1                    | 33            | 1          |       | 0.177254   | 111 714    | 3 71971    | 1.0          | 1.0          |
|                           | 31                         |                 | 55        |       | 1                    | 34            | 1          |       | 0 123452   | 59 3277    | 10         | 1.0          | 10           |
| 3                         | 32                         |                 | 56        |       |                      | 25            | 1          |       | 0.121964   | 10 280     | 1.0        | 1.0          | 10           |
| )                         | 33                         |                 | 57        |       |                      | 26            |            |       | 0.0221011  | 6 12257    | 1.0        | 1.0          | 1.0          |
| 0                         | 34                         |                 | 58        |       |                      | 30            | 2          |       | 0.0021911  | 0.13337    | 1.0        | 1.0          | 1.0          |
| 1                         | 35                         | 11              | 59        |       |                      | 25            | 2          | IV    | 0.00781107 | 6.75046    | 1.0        | 1.0          | 1.0          |
| 2                         | 36                         |                 | 60        |       |                      | 20            | 2          |       | 0.0237948  | 0.75240    | 1.0        | 1.0          | 1.0          |
| 4                         | 38                         |                 | 62        |       |                      | 27            | 2          |       | 0.0241501  | 4.32843    | 1.0        | 1.0          | 1.0          |
| 5                         | 39                         |                 | 63        |       |                      | 28            | 2          |       | 0.0959074  | 03.0157    | 1.0        | 1.0          | 1.0          |
| 16                        | 40                         |                 | 64        |       | 1                    | 29            | 2          |       | 0.166/61   | 212.683    | 7.81135    | 1.0          | 1.0          |
| 7                         | 41                         |                 | 65        |       | 1                    | 30            | 2          |       | 0.783698   | 1539.39    | 260.141    | 7.08837      | 1.0          |
| 8                         | 42                         |                 | 66        |       | 1                    | 31            | 2          |       | 0.634935   | 1359.45    | 270.108    | 3.12731      | 1.0          |
| 9                         | 43                         |                 | 67        |       | 1                    | 32            | 2          |       | 0.397326   | 891.763    | 73.066     | 1.4652       | 1.0          |
| 20                        | 44                         |                 | 60        |       | 1                    | 33            | 2          |       | 0.382958   | 949.28     | 69.6777    | 1.0          | 1.0          |
| 22                        | 46                         |                 | 70        |       | 1                    | 34            | 2          |       | 0.394203   | 971.11     | 54.4961    | 1.0          | 1.0          |
| 23                        | 47                         |                 | 71        |       | 1                    | 35            | 2          |       | 0.356317   | 749.751    | 46.0135    | 1.0          | 1.0          |
| 24                        | 48                         |                 | 72        |       | 1                    | 36            | 2          |       | 0.321815   | 686.246    | 20.6516    | 1.0          | 1.0          |
|                           | _                          |                 |           |       | 1                    | 37            | 2          |       | 0.307555   | 669.457    | 14.5127    | 1.0          | 1.0          |
|                           |                            |                 |           |       | 1                    | 38            | 2          |       | 0.197655   | 336.642    | 4.9712     | 1.0          | 1.0          |
| ion                       |                            |                 |           |       | 1                    | 39            | 2          |       | 0.195454   | 213.156    | 3.32063    | 1.0          | 1.0          |
|                           |                            |                 |           |       | 1                    | 40            | 2          |       | 0.10796    | 68.5703    | 1.0        | 1.0          | 1.0          |
|                           |                            |                 |           |       | 1                    | 41            | 2          |       | 0.0247424  | 9.19288    | 1.0        | 1.0          | 1.0          |
|                           |                            |                 |           |       | 1                    | 42            | 2          |       | 0.0082217  | 3.26444    | 1.0        | 1.0          | 1.0          |
|                           |                            |                 |           | - 0   | 1                    | 22            | 3          |       | 0.0161585  | 7.3929     | 1.0        | 1.0          | 1.0          |
|                           |                            |                 |           |       | 1                    | 23            | 3          |       | 0.0551826  | 31.17      | 1.0        | 1.0          | 1.0          |
|                           |                            |                 |           |       | 1                    | 24            | 3          |       | 0.0823276  | 79.4161    | 1.0        | 1.0          | 1.0          |
|                           |                            |                 |           |       | 1                    | 25            | 3          |       | 0.156418   | 292.2      | 1.0        | 1.0          | 1.0          |
| tion                      |                            |                 |           |       | 1                    | 26            | 3          |       | 0.164447   | 696.991    | 14.1758    | 1.0          | 1.0          |
|                           |                            |                 |           | w     | 1                    | 27            | 3          |       | 0.297027   | 724.851    | 31.8634    | 1.0          | 1.0          |
| _                         | -                          |                 |           |       | 1                    | 20            | 2          |       | 0 215020   | 1200 1     | 112 076    | 10           | 10           |
|                           | Co                         | mmit            |           |       |                      |               |            |       |            |            |            |              |              |
| sole                      |                            |                 |           |       |                      |               |            |       |            |            |            |              |              |
| Copern<br>DigWis<br>DTCO> | nic™ Versio<br>se Technolo | n 1.0<br>gy Co. | , Ltd. Co | pyrig | nt <mark>©</mark> 20 | 024           | V.         |       |            |            |            |              |              |

Fig. 2 Copernic<sup>™</sup> Main Window.

## 4.2. Loading Data

To begin utilizing the Copernic<sup>™</sup>, follow these steps to load your CP (Chip Probe) and WAT (Wafer Test) data:

- 1. Navigate to Load Data Option:
  - Click on **"File"** in the top menu, then select **"Load Data"** from the dropdown menu.
- 2. Select Your Files:
  - In the file dialog that appears, choose the appropriate CP and WAT data files that you wish to import. You can select multiple files if necessary.
- 3. Process the Data:
  - Once you have selected the files, the Copernic<sup>™</sup> will process the data automatically. After processing, **Data Overview Panel** will update to display the imported information, as illustrated in Fig. 3.

|   | Data Over | view     |    |        |
|---|-----------|----------|----|--------|
|   | LWID      | Features |    | $\sim$ |
|   | 1         |          | 25 | 49     |
|   | 2         |          | 26 | 50     |
|   | 3         |          | 27 | 51     |
|   | 4         |          | 28 | 52     |
|   | 5         |          | 29 | 53     |
|   | 6         |          | 30 | 54     |
|   | 7         |          | 31 | 55     |
|   | 8         |          | 32 | 56     |
|   | 9         |          | 33 | 57     |
|   | 10        |          | 34 | 58     |
|   | 11        |          | 35 | 59     |
| • | 12        |          | 36 | 60     |
|   | 13        |          | 37 | 61     |
|   | 14        |          | 38 | 62     |
|   | 15        |          | 39 | 63     |
|   | 16        |          | 40 | 64     |
|   | 17        |          | 41 | 65     |
|   | 18        |          | 42 | 66     |
|   | 19        |          | 43 | 67     |
|   | 20        |          | 44 | 68     |
|   | 21        |          | 45 | 69     |
|   | 22        |          | 46 | 70     |
|   | 23        |          | 47 | 71     |
| • | 24        |          | 48 | 72     |
|   |           | _        |    |        |
|   |           |          |    |        |

Fig. 3 Data Overview Panel display imported LWID information.

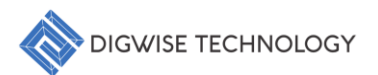

#### 4.3. LWID Selection

In the Copernic<sup>™</sup>, users can select LWID numbers in the **LWID Panel** through three different methods, allowing for flexible selection based on user preferences:

#### 1. LWID Single Selection:

 Left-click on the desired LWID number to highlight it. Once highlighted, rightclick to display a context menu. From the menu, select "Choose LWID" to finalize your selection.

| WID | Features |             |    | $\overline{}$ | X |
|-----|----------|-------------|----|---------------|---|
|     |          | 25          | 40 | -             |   |
| )   |          | Choose LWID |    |               |   |
|     |          | 27          | 51 |               |   |
| Ĺ   |          | 28          | 52 |               |   |
| 5   |          | 29          | 53 |               |   |
| 5   |          | 30          | 54 |               |   |
| ,   |          | 31          | 55 |               |   |
| 3   |          | 32          | 56 |               |   |
| )   |          | 33          | 57 |               |   |
| 0   |          | 34          | 58 |               |   |
| 1   |          | 35          | 59 |               |   |
| 2   |          | 36          | 60 |               |   |
| 3   |          | 37          | 61 |               |   |
| 4   |          | 38          | 62 |               |   |
| 5   |          | 39          | 63 |               |   |
| 6   |          | 40          | 64 |               |   |
| 7   |          | 41          | 65 |               |   |
| 8   |          | 42          | 66 |               |   |
| 9   |          | 43          | 67 |               |   |
| 20  |          | 44          | 68 |               |   |
| 21  |          | 45          | 69 |               |   |
| 22  |          | 46          | 70 |               |   |
| 23  |          | 47          | 71 |               |   |
| 24  |          | 48          | 72 |               |   |
| _   |          |             |    |               |   |

Fig. 4 LWID Single Selection.

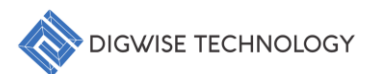

#### 2. LWID Multiple Selection (Ctrl):

Hold down the Ctrl key and left-click on multiple LWID numbers to select them.
 Each selected LWID will be highlighted. After selecting the desired LWIDs, right-click and choose "Choose LWID" from the context menu.

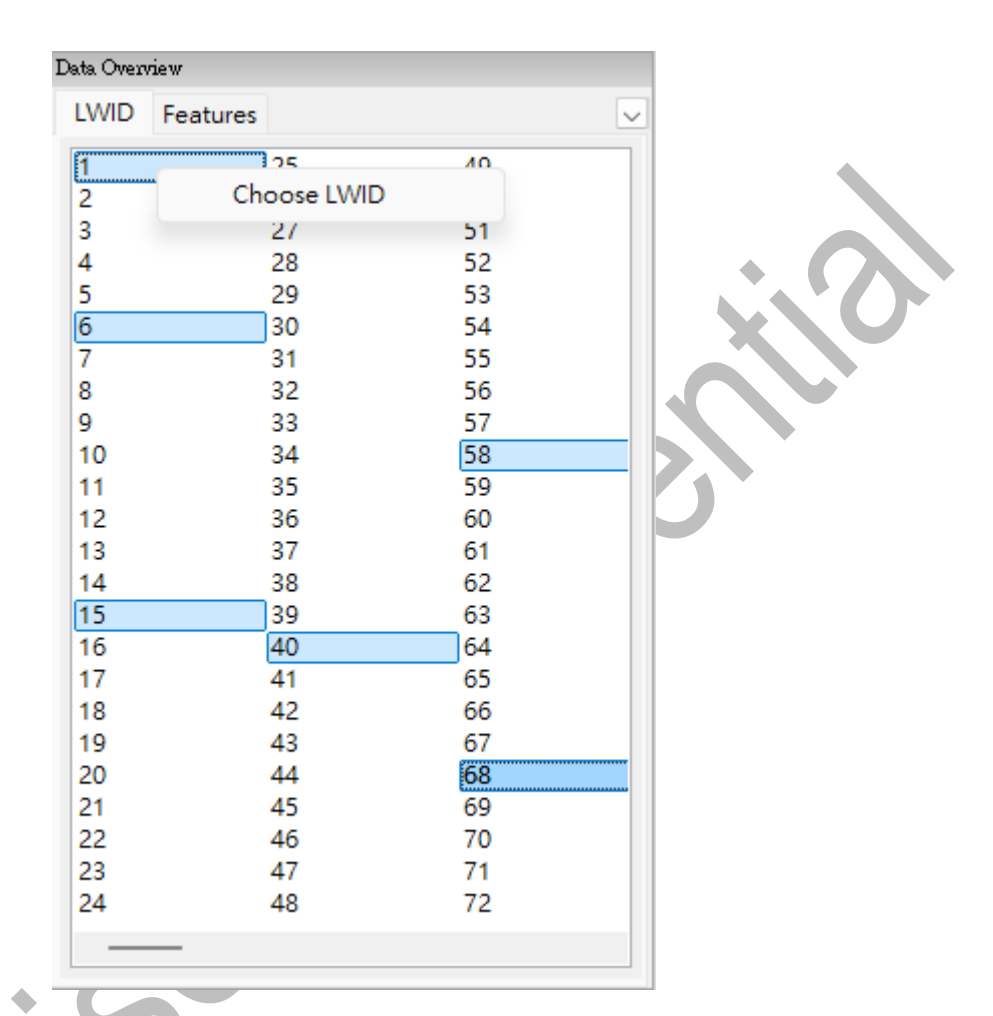

Fig. 5 LWID Multiple Selection.

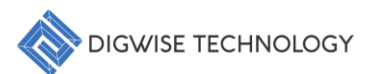

#### 3. LWID Range Selection (Shift):

 Hold down the Shift key, left-click on the first LWID (the head of the range), and then left-click on another LWID (the tail of the range). This will highlight the entire range of LWID numbers. Right-click anywhere within the selected range and choose "Choose LWID" from the context menu to complete the selection.

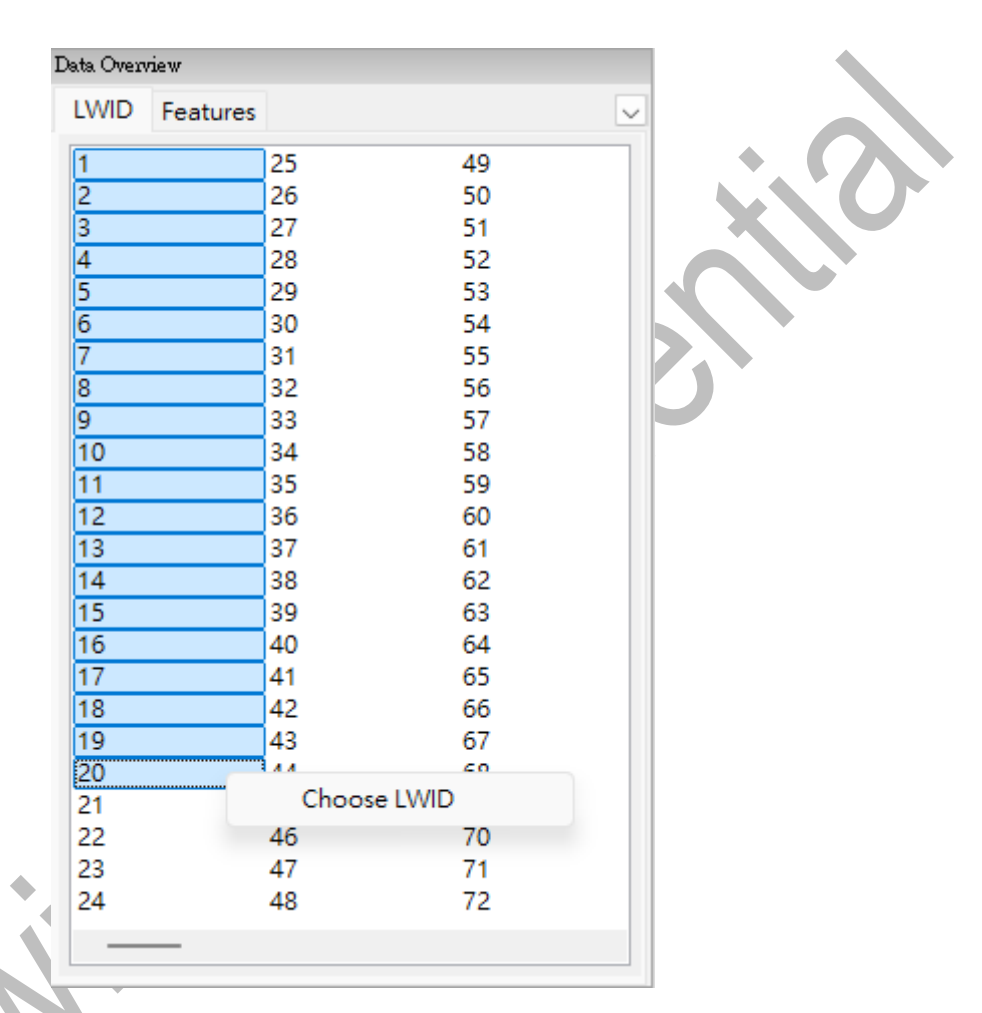

Fig. 6 LWID Range Selection.

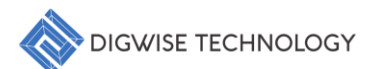

These flexible selection methods allow users to efficiently choose one or more LWID numbers, adapting to different use cases such as individual or batch selections.

After completing any of the above LWID selection methods, the **Data Overview Panel** will automatically update to display the corresponding features information, allowing for further data analysis, as illustrated in Fig. 6.

|          | Data Overview                                                                                                    |                    |
|----------|----------------------------------------------------------------------------------------------------|--------------------|
|          | LWID Features                                                                                                    |                    |
|          | X<br>Y<br>SIDD<br>ROu<br>PC_033_300<br>PC_033_400<br>PC_033_500<br>PC_033_600<br>VTS_LVT_N<br>VTS_UVT_N<br>VTS_UVT_P<br>VTS_ULVT_P<br>IDS_UVT_P<br>IDS_UVT_P<br>IDS_ULVT_N<br>IDS_ULVT_P |                    |
| •        |                                                                                                    |                    |
| Fig. 7 I | Display features information afte                                                                                                    | er LWID Selection. |

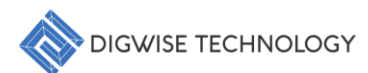

Additionally, the **"Data"** tab under the Notebook Panel will simultaneously display the DataFrame corresponding to the selected LWID numbers, reflecting the updates based on the recent LWID selection, as illustrated in Fig. 8.

| Note book |         |         |             |      |         |         |        |           |             |            |  |
|-----------|---------|---------|-------------|------|---------|---------|--------|-----------|-------------|------------|--|
| Data      | Scatter | Surface | Correlation | OCV  | PCM     | Recipe  | XProbe | CDF Cont  | our WaferSo | rt Binning |  |
| LWID      | 3       | x       | Υ           | SID  | D       | ROu     | P      | C_033_300 | PC_033_400  | PC_033_500 |  |
| 1         | :       | 30      | 1           | 0.0  | 504936  | 7.24931 | 1      | .0        | 1.0         | 1.0        |  |
| 1         | :       | 31      | 1           | 0.2  | 14836   | 70.6877 | 7 1    | .0784     | 1.0         | 1.0        |  |
| 1         | :       | 32      | 1           | 0.14 | 4911    | 67.9292 | 2 1    | .0        | 1.0         | 1.0        |  |
| 1         | :       | 33      | 1           | 0.1  | 77254   | 111.714 | 4 3    | .71971    | 1.0         | 1.0        |  |
| 1         | 4       | 34      | 1           | 0.12 | 23452   | 59.3277 | 7 1    | .0        | 1.0         | 1.0        |  |
| 1         | 4       | 35      | 1           | 0.12 | 21864   | 40.389  | 1      | .0        | 1.0         | 1.0        |  |
| 1         | 4       | 36      | 1           | 0.0  | 321911  | 6.13357 | 7 1    | .0        | 1.0         | 1.0        |  |
| 1         |         | 25      | 2           | 0.0  | 0781167 | 0.58075 | 53 1   | .0        | 1.0         | 1.0        |  |
| 1         |         | 26      | 2           | 0.0  | 237948  | 6.75246 | 5 1    | .0        | 1.0         | 1.0        |  |
| 1         | 1       | 27      | 2           | 0.0  | 241501  | 4.32843 | 3 1    | .0        | 1.0         | 1.0        |  |
| 1         |         | 28      | 2           | 0.0  | 959074  | 63.0157 | 7 1    | .0        | 1.0         | 1.0        |  |
| 1         |         | 29      | 2           | 0.1  | 56761   | 212.683 | 3 7    | .81135    | 1.0         | 1.0        |  |
| 1         | :       | 30      | 2           | 0.7  | 83698   | 1539.39 | 9 2    | 60.141    | 7.08837     | 1.0        |  |
| 1         |         | 31      | 2           | 0.6  | 34935   | 1359.45 | 5 2    | 70.108    | 3.12731     | 1.0        |  |
| 1         | 4       | 32      | 2           | 0.3  | 97326   | 891.763 | 3 7    | 3.066     | 1.4652      | 1.0        |  |
| 1         | 4       | 33      | 2           | 0.3  | 82958   | 949.28  | 6      | 9.6777    | 1.0         | 1.0        |  |
| 1         | 4       | 34      | 2           | 0.3  | 94203   | 971.11  | 5      | 4.4961    | 1.0         | 1.0        |  |
| 1         | 4       | 35      | 2           | 0.3  | 56317   | 749.751 | 4      | 6.0135    | 1.0         | 1.0        |  |
| 1         | 4       | 36      | 2           | 0.3  | 21815   | 686.246 | 5 2    | 0.6516    | 1.0         | 1.0        |  |
| 1         | 4       | 37      | 2           | 0.3  | 07555   | 669.457 | 7 1    | 4.5127    | 1.0         | 1.0        |  |
| 1         | 4       | 38      | 2           | 0.19 | 97655   | 336.642 | 2 4    | .9712     | 1.0         | 1.0        |  |
| 1         | 4       | 39      | 2           | 0.19 | 95454   | 213.156 | 53     | .32063    | 1.0         | 1.0        |  |
| 1         |         | 40      | 2           | 0.10 | 0796    | 68.5703 | 3 1    | .0        | 1.0         | 1.0        |  |
| 1         |         | 41      | 2           | 0.0  | 247424  | 9.19288 | 3 1    | .0        | 1.0         | 1.0        |  |
| 1         |         | 42      | 2           | 0.0  | 082217  | 3.26444 | Ļ 1    | .0        | 1.0         | 1.0        |  |
| 1         | 1       | 22      | 3           | 0.0  | 161585  | 7.3929  | 1      | .0        | 1.0         | 1.0        |  |
| 1         | 1       | 23      | 3           | 0.0  | 551826  | 31.17   | 1      | .0        | 1.0         | 1.0        |  |
| 1         | 1       | 24      | 3           | 0.0  | 323276  | 79.4161 | 1      | .0        | 1.0         | 1.0        |  |
| 1         | 1       | 25      | 3           | 0.1  | 56418   | 292.2   | 1      | .0        | 1.0         | 1.0        |  |
| 1         | 1       | 26      | 3           | 0.1  | 54447   | 696.991 | 1      | 4.1758    | 1.0         | 1.0        |  |
| 1         | 1       | 27      | 3           | 0.2  | 97027   | 724.851 | 3      | 1.8634    | 1.0         | 1.0        |  |
| 1         |         | 20      | 2           | 0.0  | 15000   | 1200.1  | 1      | 12 076    | 1.0         | 10         |  |
|           |         |         |             |      |         |         |        |           |             |            |  |

Fig. 8 Display data information after LWID Selection.

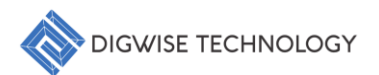

#### 4.4. Features Selection

In the Copernic<sup>™</sup>, users can select features in the **Features Panel** using three different methods, such as Scatter Analysis, providing flexible selection based on user preferences:

#### 1. Feature Single Selection:

 Select the desired feature with a left-click to highlight it. After highlighting, click and hold the left mouse button, then drag the selection to the X, Y, and Z rows in the **Option Panel** below, and release to finalize your selection.

| Copernic™ System                                                                                                    |          |         |         |             |     |     |        |        |             | -         |         | ×      |
|----------------------------------------------------------------------------------------------------|----------|---------|---------|-------------|-----|-----|--------|--------|-------------|-----------|---------|--------|
| File Analysis Strategy Help                                                                                                    |          |         |         |             |     |     |        |        |             |           |         |        |
| Data Overview                                                                                                    | Notebook |         |         |             |     |     |        |        |             |           |         |        |
| LWID Features                                                                                                    | Data     | Scatter | Surface | Correlation | OCV | PCM | Recipe | XProbe | CDF Contour | WaferSort | Binning | $\sim$ |
| X<br>Y<br>SIDD<br>ROu<br>Freq1<br>Freq2<br>Freq3<br>Freq4<br>VTS_LVT_N<br>VTS_ULVT_P<br>VTS_ULVT_P<br>IDS_LVT_N<br>IDS_LVT_P<br>IDS_ULVT_N<br>IDS_ULVT_N<br>IDS_ULVT_P |          |         |         |             |     |     |        |        |             |           |         |        |
| Ontion                                                                                                    |          |         |         |             |     |     |        |        |             |           |         |        |
| × sidd                                                                                                    |          |         |         |             |     |     |        |        |             |           |         |        |
| Y ROu                                                                                                    |          |         |         |             |     |     |        |        |             |           |         |        |
| Z Freq1                                                                                                    |          |         |         |             |     |     |        |        |             |           |         |        |
| option                                                                                                    |          |         |         |             |     |     |        |        |             |           |         |        |
| Scatter >>>                                                                                                    |          |         |         |             |     |     |        |        |             |           |         |        |
| Console                                                                                                    |          |         |         |             |     |     |        |        |             |           |         |        |
| Copernic <sup>∞</sup> System Beta Release<br>DigWise Technology Co., Ltd. Copyr:<br>DTCO>                                                                              | ight © 2 | 024     |         |             |     |     |        |        |             |           |         |        |
| Report Scatter                                                                                                    |          |         |         |             |     |     |        |        |             |           |         | .:     |

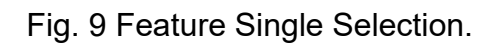

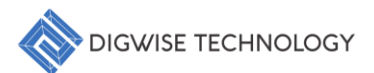

 $\bigvee$ 

#### 2. Features Multiple Selection (Ctrl):

Hold down the Ctrl key and left-click on multiple features to highlight them.
 After highlighting, click and hold the left mouse button, then drag the selection to the X, Y, and Z rows in the Option Panel below, and release to finalize your selection.

| Copernic™ System                                                                                                    |          |         |         |             |     |     |        |        |             | -         |         | × |
|----------------------------------------------------------------------------------------------------|----------|---------|---------|-------------|-----|-----|--------|--------|-------------|-----------|---------|---|
| File Analysis Strategy Help                                                                                                    |          |         |         |             |     |     |        |        |             |           |         |   |
| Data Overview                                                                                                    | Notebook |         |         |             |     |     |        |        |             |           |         |   |
| LWID         Features           X         Y           SIDD         ROu           PC_033_300         PC_033_600           PC_033_600         VTS_LVT_N           VTS_LVT_N         VTS_ULVT_P           UDS_LVT_N         IDS_LVT_P           IDS_ULVT_N         IDS_ULVT_P | Data     | Scatter | Surface | Correlation | ocv | PCM | Recipe | XProbe | CDF Contour | WaferSort | Binning | V |
| Option X X                                                                                                    |          |         |         |             |     |     |        |        |             |           |         |   |
| Y Y                                                                                                    |          |         |         |             |     |     |        |        |             |           |         |   |
| Z IDS_ULVT_N PC_033_300 SIDD VTS_LVT_N                                                                                                    |          |         |         |             |     |     |        |        |             |           |         |   |
| option<br>Scatter >>>                                                                                                    |          |         |         |             |     |     |        |        |             |           |         |   |
| Console                                                                                                    |          |         |         |             |     |     |        |        |             |           |         |   |
| Copernic™ System Beta Release<br>DigWise Technology Co., Ltd. Copyrig<br>DTCO>                                                                                                    | ht © 20  | 024     |         |             |     |     |        |        |             |           |         |   |
| Report Scatter                                                                                                    |          | 0 5     |         |             |     |     |        |        |             |           |         |   |

Fig. 10 Features Multiple Selection.

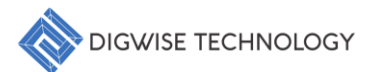

V

#### 3. Features Range Selection (Shift):

Hold down the Shift key and left-click on the first feature (the head of the range), and then left-click on another feature (the tail of the range). This will highlight the entire range of features. After highlighting, click and hold the left mouse button, then drag the selection to the X, Y, and Z rows in the Option Panel below, and release to finalize your selection.

| Copernic™ System                                                                                                    |          |         |         |             |     |     |        |        |             | -         |         | ×      |
|----------------------------------------------------------------------------------------------------|----------|---------|---------|-------------|-----|-----|--------|--------|-------------|-----------|---------|--------|
| File Analysis Strategy Help                                                                                                    |          |         |         |             |     |     |        |        |             |           |         |        |
| Data Overview                                                                                                    | Notebook |         |         |             |     |     |        |        |             |           |         |        |
| LWID Features                                                                                                    | Data     | Scatter | Surface | Correlation | OCV | PCM | Recipe | XProbe | CDF Contour | WaferSort | Binning | $\sim$ |
| X<br>Y<br>SIDD<br>ROu<br>PC_033_300<br>PC_033_400<br>PC_033_600<br>VTS_LVT_N<br>VTS_LVT_P<br>VTS_ULVT_P<br>IDS_LVT_P<br>IDS_LVT_P<br>IDS_ULVT_P<br>IDS_ULVT_P |          |         |         |             |     |     |        |        |             |           |         |        |
| Option                                                                                                    |          |         |         |             |     |     |        |        |             |           |         |        |
| ××                                                                                                    |          |         |         |             |     |     |        |        |             |           |         |        |
| Y Y                                                                                                    |          |         |         |             |     |     |        |        |             |           |         |        |
| Z IDS_LVT_N IDS_LVT_P IDS_ULVT_N IDS_ULVT_P<br>PC_033_300 PC_033_400 PC_033_500                                                                               |          |         |         |             |     |     |        |        |             |           |         |        |
| option                                                                                                    |          |         |         |             |     |     |        |        |             |           |         |        |
| Scatter >>>                                                                                                    |          |         |         |             |     |     |        |        |             |           |         |        |
| Console                                                                                                    |          |         |         |             |     |     |        |        |             |           |         |        |
| Copernic™ System Beta Release<br>DigWise Technology Co., Ltd. Copyrig<br>DTCO>                                                                                | ht © 20  | 024     |         |             |     |     |        |        |             |           |         |        |
| Report Scatter                                                                                                    |          |         |         |             |     |     |        |        |             |           |         | .:     |

Fig. 11 Features Range Selection.

#### 4.5. Constraint Parameters

In the Copernic<sup>™</sup>, users can modify constraint parameters in the **Option Panel**, like filtering, such as Scatter Analysis, refine your analysis according to specific criteria.

- 1. Filtering in the **Option Panel**:
  - The **Option Panel** allows for advanced data filtering using the keyword sigma (ex: sigma = 2). To apply a sigma-based filter, input the desired sigma value.
  - (1) No Filtered Data:

Do not input sigma, red circle are outliers.

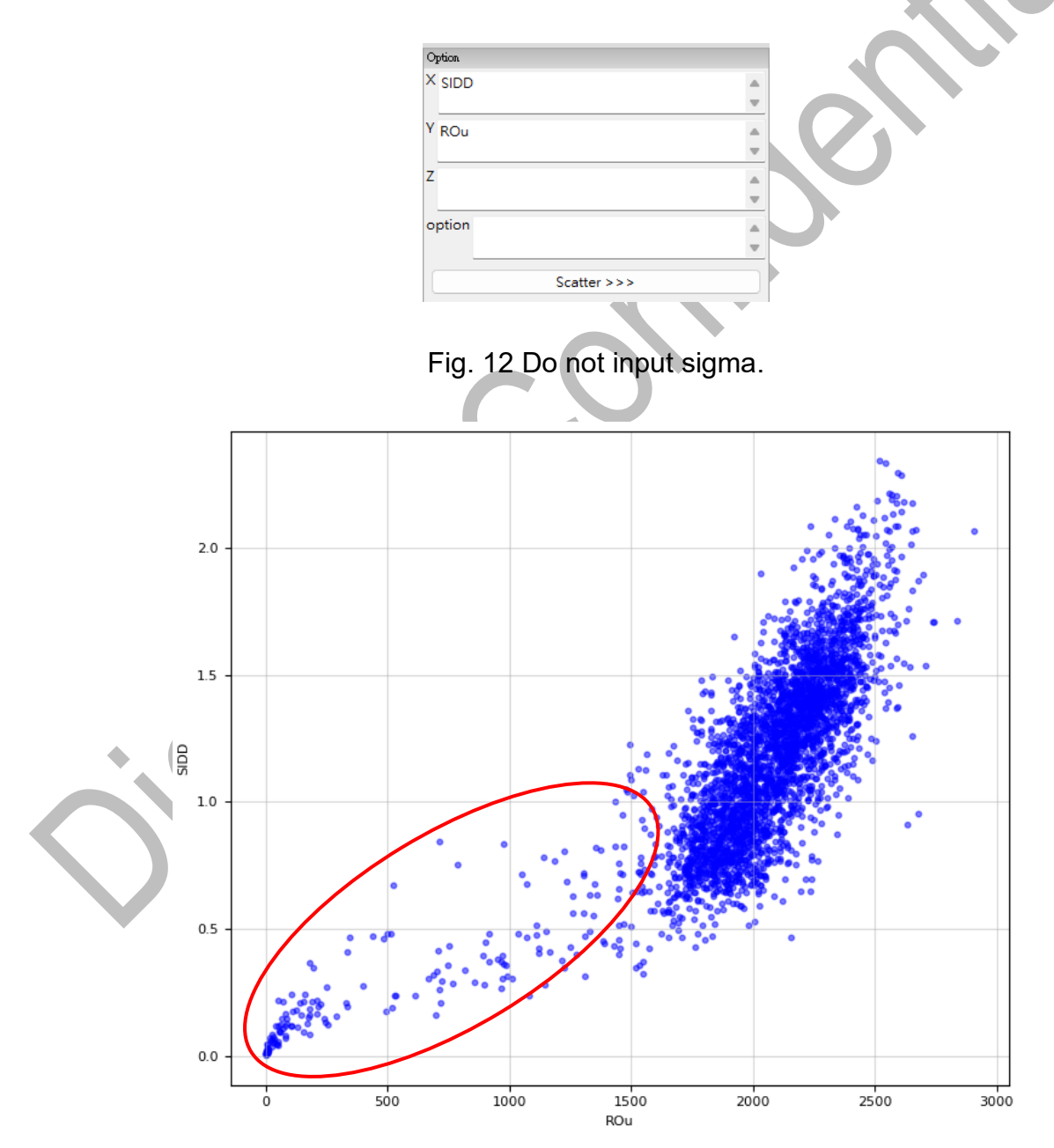

Fig. 13 ROu vs SIDD scatter (include outliers).

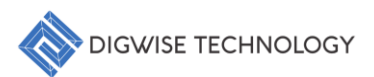

#### (2) Filtered Data:

Input the required sigma value to apply the filter, which will restrict the dataset based on the specified sigma threshold.

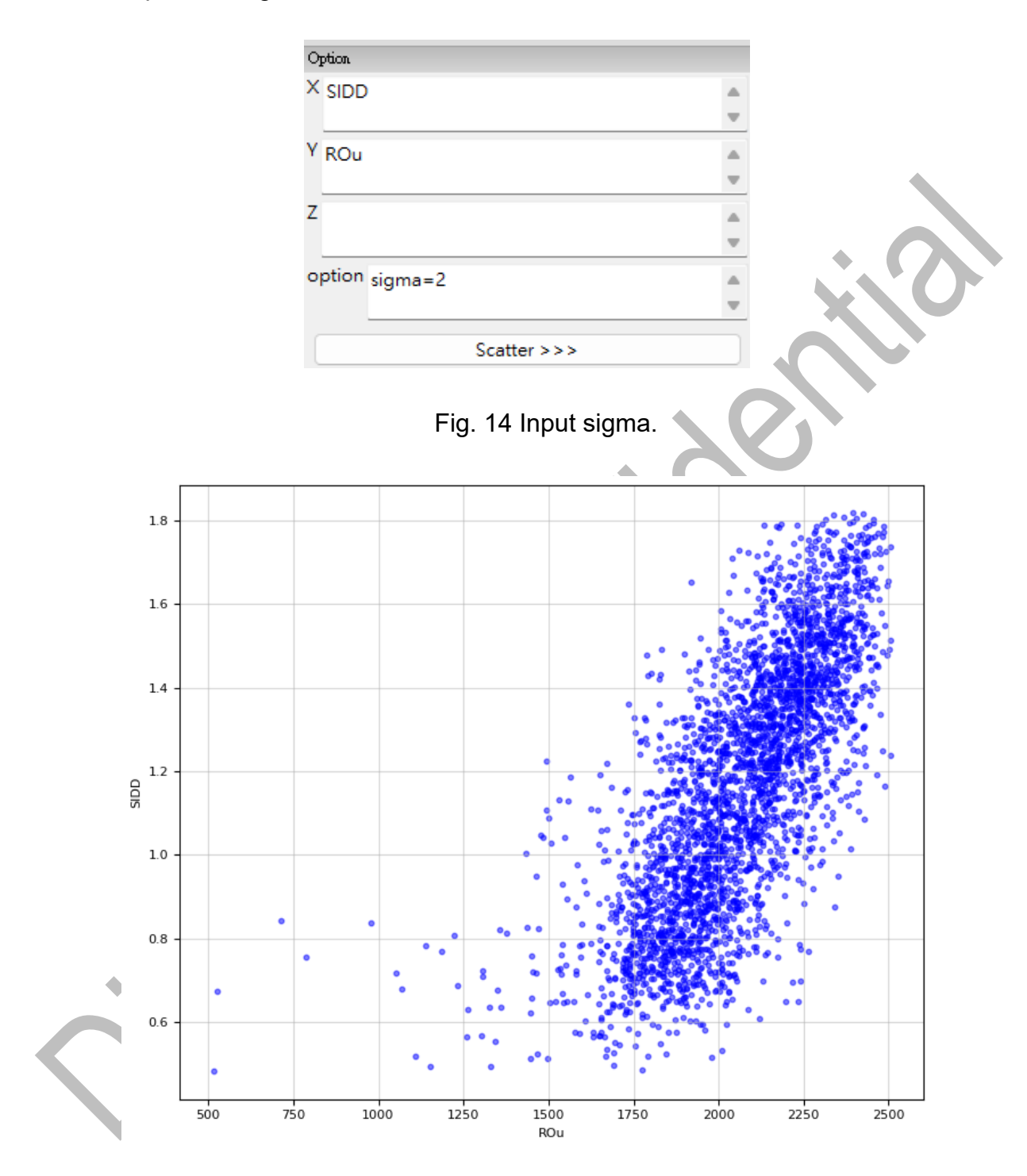

Fig. 15 ROu vs SIDD scatter (drop outliers).

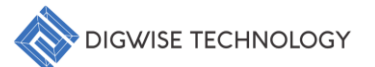

#### (3) Sigma Definition:

Sigma ( $\sigma$ ) represents the standard deviation in a Gaussian (normal) distribution, quantifying the amount of variation or dispersion from the mean. It indicates how spread out the data points are: a smaller  $\sigma$  means the data points are closer to the mean, while a larger  $\sigma$  indicates they are more spread out. In a Gaussian distribution, approximately 68% of the data falls within ±1 $\sigma$ , 95% within ±2 $\sigma$ , and 99.7% within ±3 $\sigma$  of the mean.

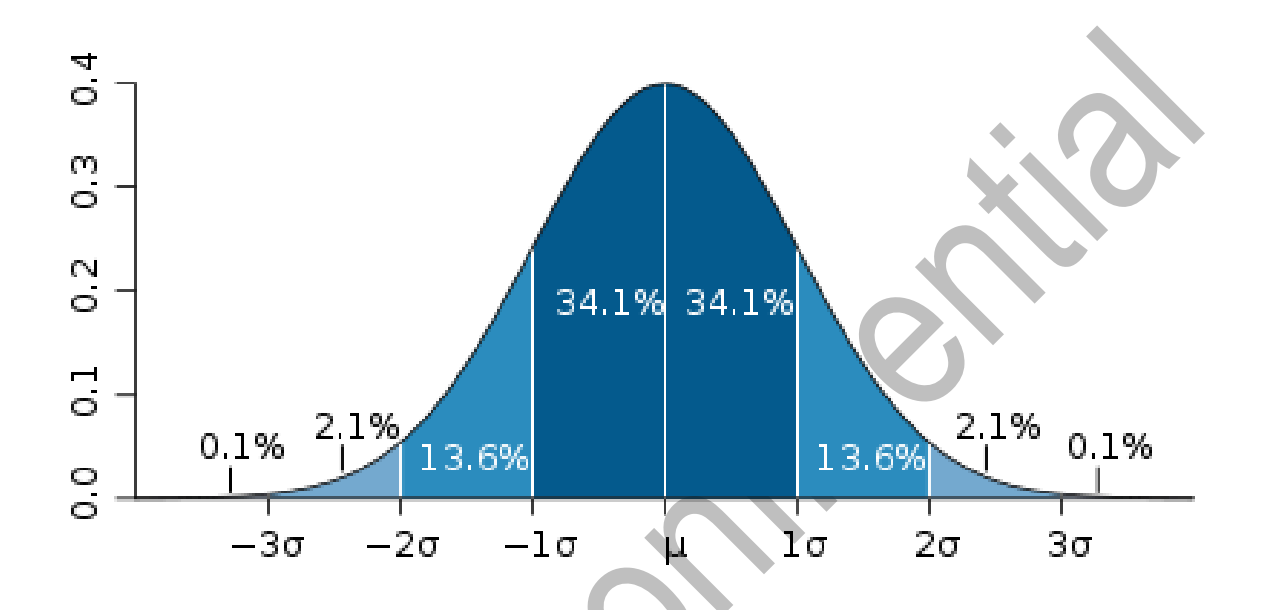

Fig. 16 Gaussian normal distribution.

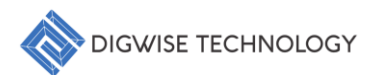

## 5. Analysis Procedures

#### 5.1. Batch View (2D/3D)

- 1. Generate Results:
  - After loading the data, left-click on "Analysis", then select "Batch View" from the dropdown menu. Choose either "2D" or "3D", and left-click to generate the analysis results for review.

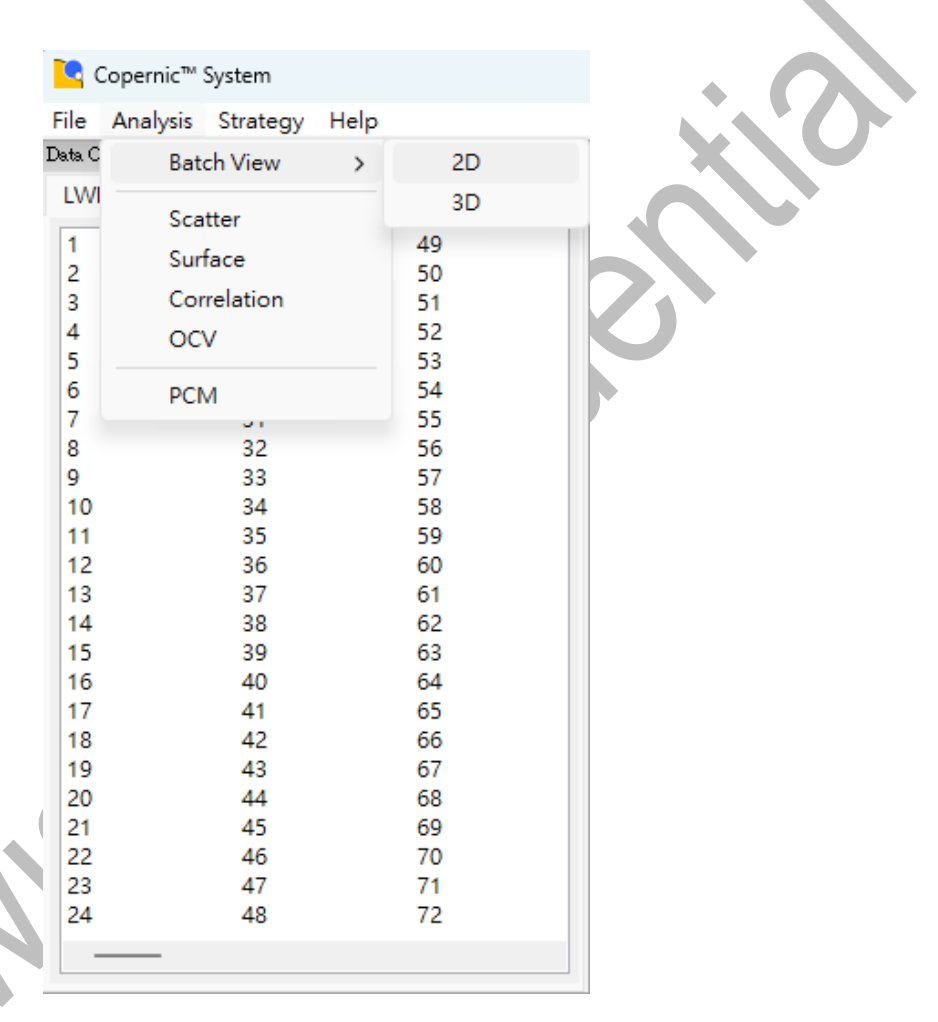

Fig. 17 Batch View analysis operation steps.

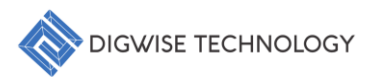

#### Copernic<sup>TM</sup> User Guide

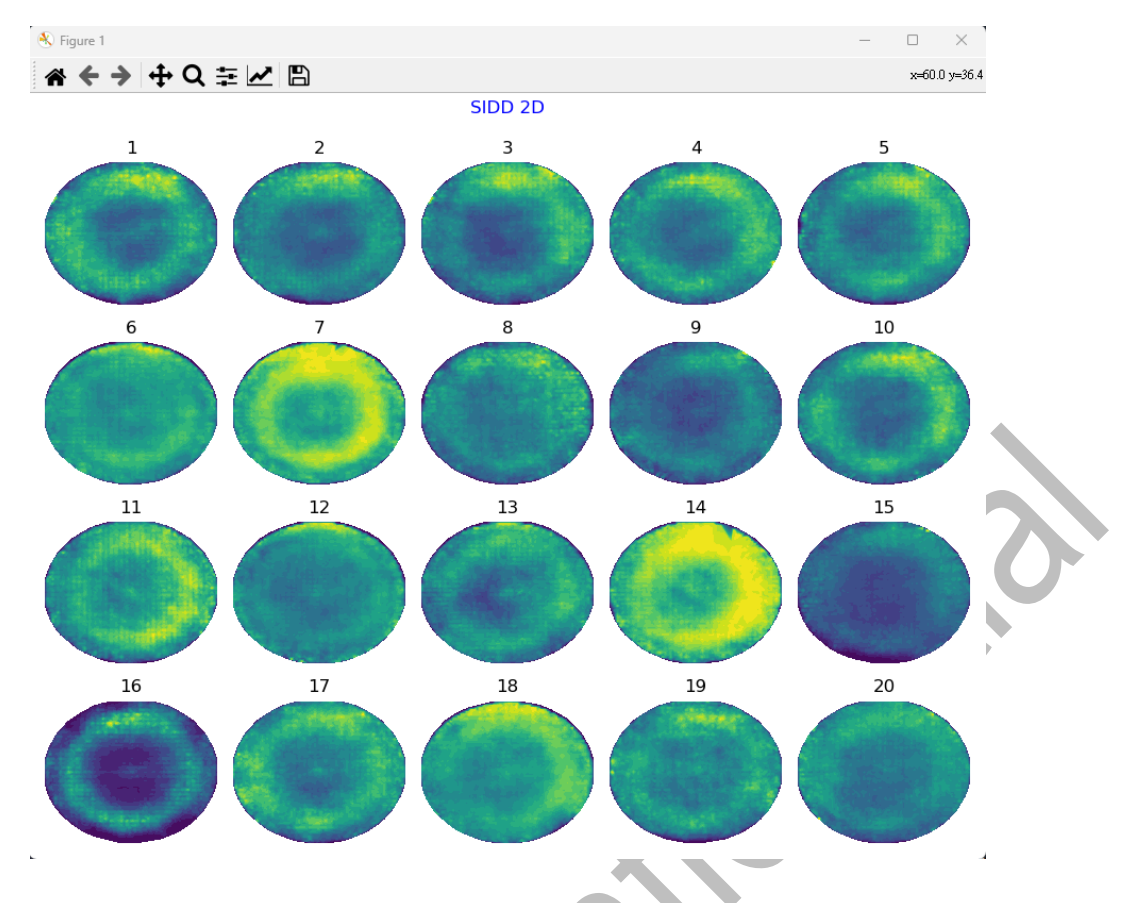

Fig. 18 SIDD 2D Batch View analysis (show pre 20 wafers).

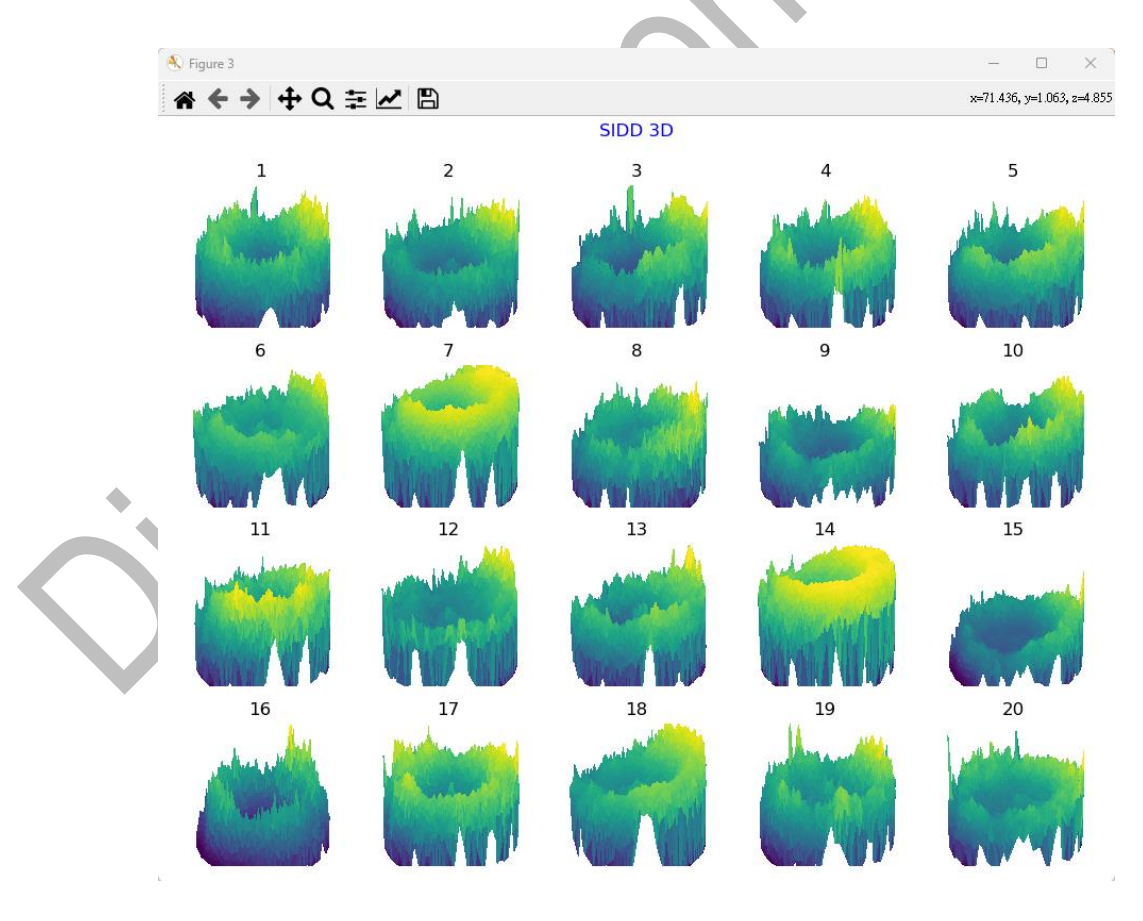

Fig. 19 SIDD 3D Batch View analysis (show pre 20 wafers).

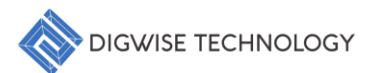

## 5.2. Scatter Analysis

- 1. Access the Scatter Tab:
  - Navigate to the "Scatter" tab located within the Notebook Panel to initiate the analysis.
- 2. Select LWID and Features:
  - In the Data Overview Panel, choose the desired Lot-Wafer Identification (LWID) and relevant features you wish to analyze.
- 3. Adjust Parameters:
  - If necessary, modify the constraint parameters in the **Option Panel** to refine your analysis according to specific criteria.
- 4. Generate Results:
  - Click the **"Scatter** >>>" button to execute the scatter analysis, which will produce the analysis results for review.

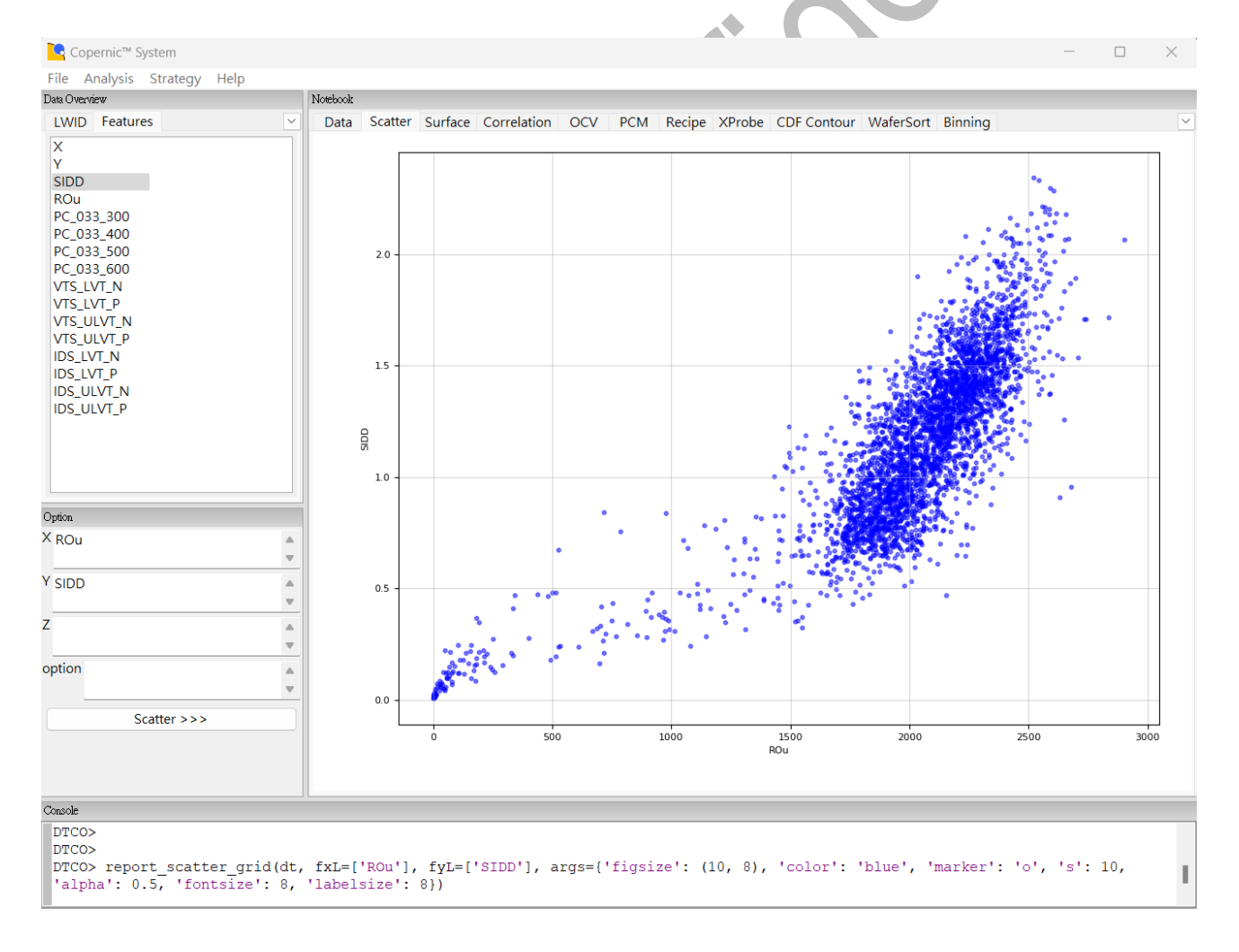

Fig. 20 ROu vs SIDD Scatter Analysis (for example).

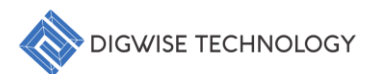

#### 5.2. Surface Analysis

- 1. Select LWID and Features:
  - In the **Data Overview Panel**, choose the desired Lot-Wafer Identification (LWID) and relevant features you wish to analyze.
- 2. Access the Surface Tab:
  - Navigate to the "Surface" tab located within the Notebook Panel to initiate the analysis.
- 3. Adjust Parameters:
  - If necessary, modify the constraint parameters in the **Option Panel** to refine your analysis according to specific criteria.
- 4. Generate Results:
  - Click the **"Surface >>>"** button to execute the surface analysis, which will produce the analysis results for review.

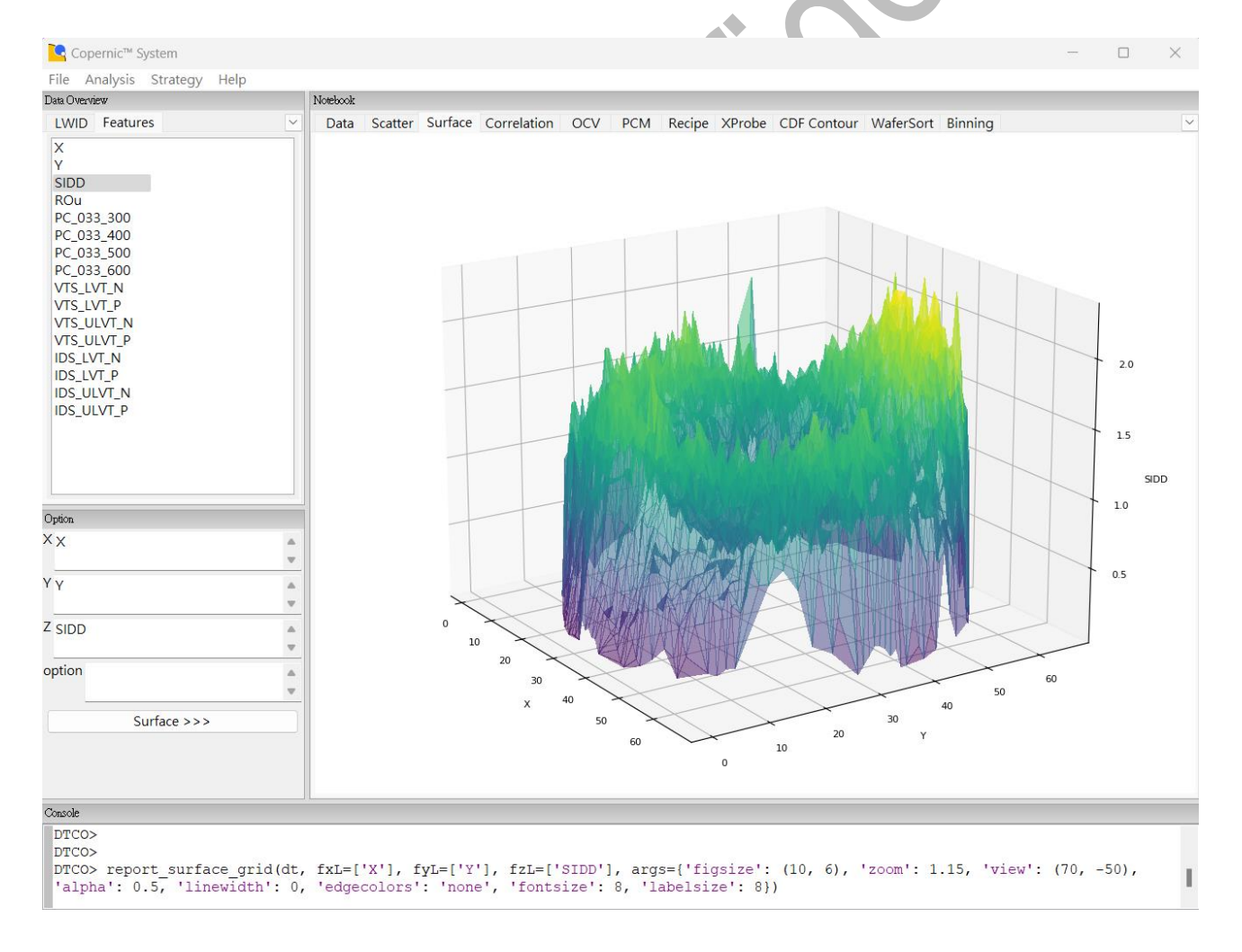

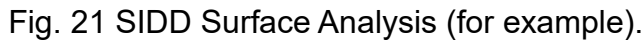

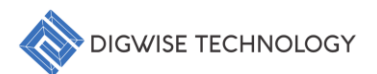

## 5.3. Correlation Analysis

- 1. Select LWID and Features:
  - In the **Data Overview Panel**, choose the desired Lot-Wafer Identification (LWID) and relevant features (at least 2) you wish to analyze.
- 2. Access the Correlation Tab:
  - Navigate to the "Correlation" tab located within the Notebook Panel to initiate the analysis.
- 3. Adjust Parameters:
  - If necessary, modify the constraint parameters in the **Option Panel** to refine your analysis according to specific criteria.
- 4. Generate Results:
  - Click the "Correlation >>>" button to execute the correlation analysis, which will produce the analysis results for review.

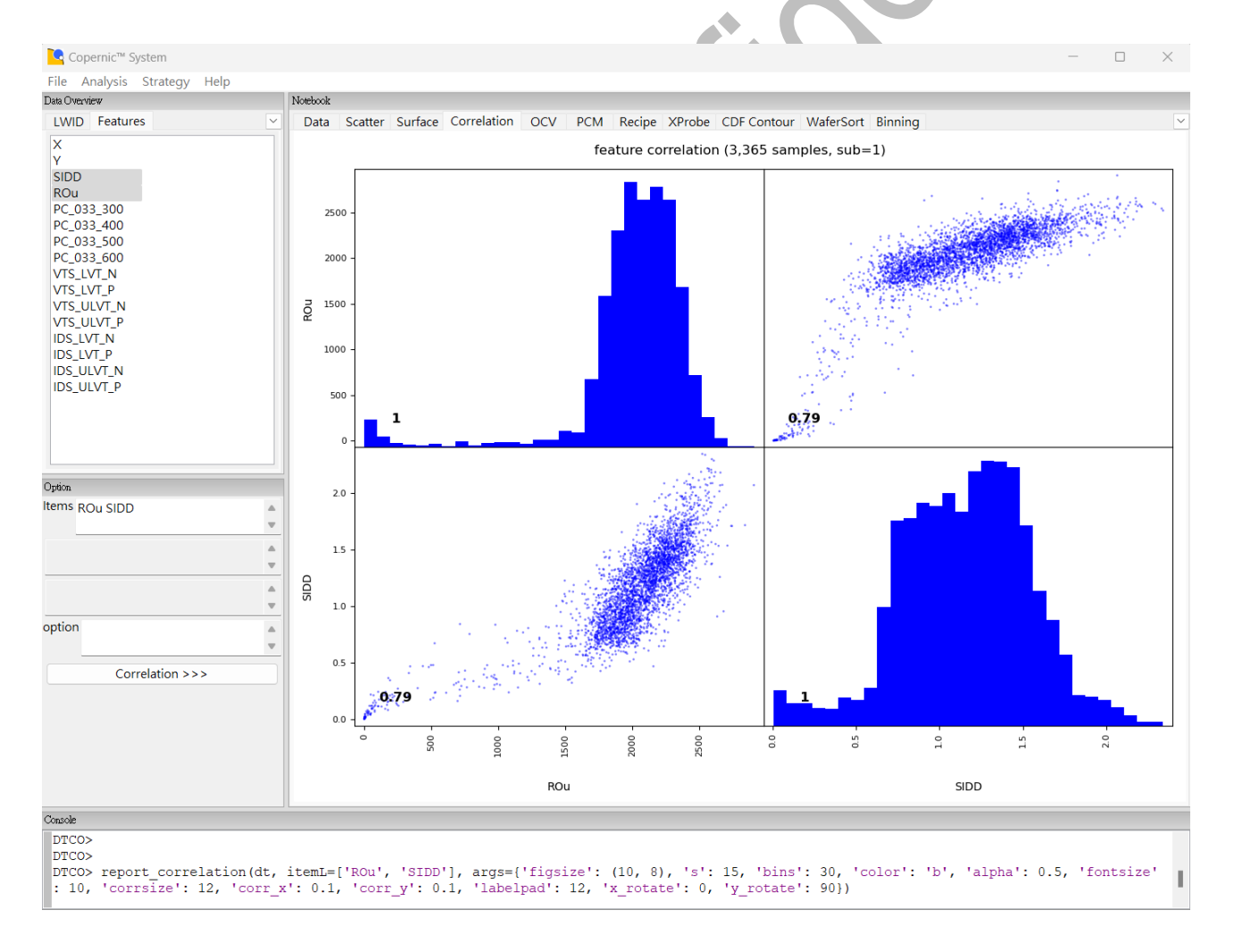

Fig. 22 SIDD vs ROu Correlation Analysis (for example).

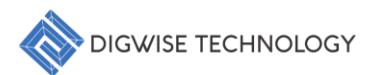

#### 5.4. OCV Analysis

- 1. Select LWID and Features:
  - In the **Data Overview Panel**, choose the desired Lot-Wafer Identification (LWID) and relevant features (default: ROu) you wish to analyze.
- 2. Access the OCV Tab:
  - Navigate to the "OCV" tab located within the Notebook Panel to initiate the analysis.
- 3. Adjust Parameters:
  - If necessary, modify the constraint parameters in the **Option Panel** to refine your analysis according to specific criteria.
- 4. Generate Results:
  - Click the **"OCV** >>>" button to execute the OCV analysis, which will produce the analysis results for review.

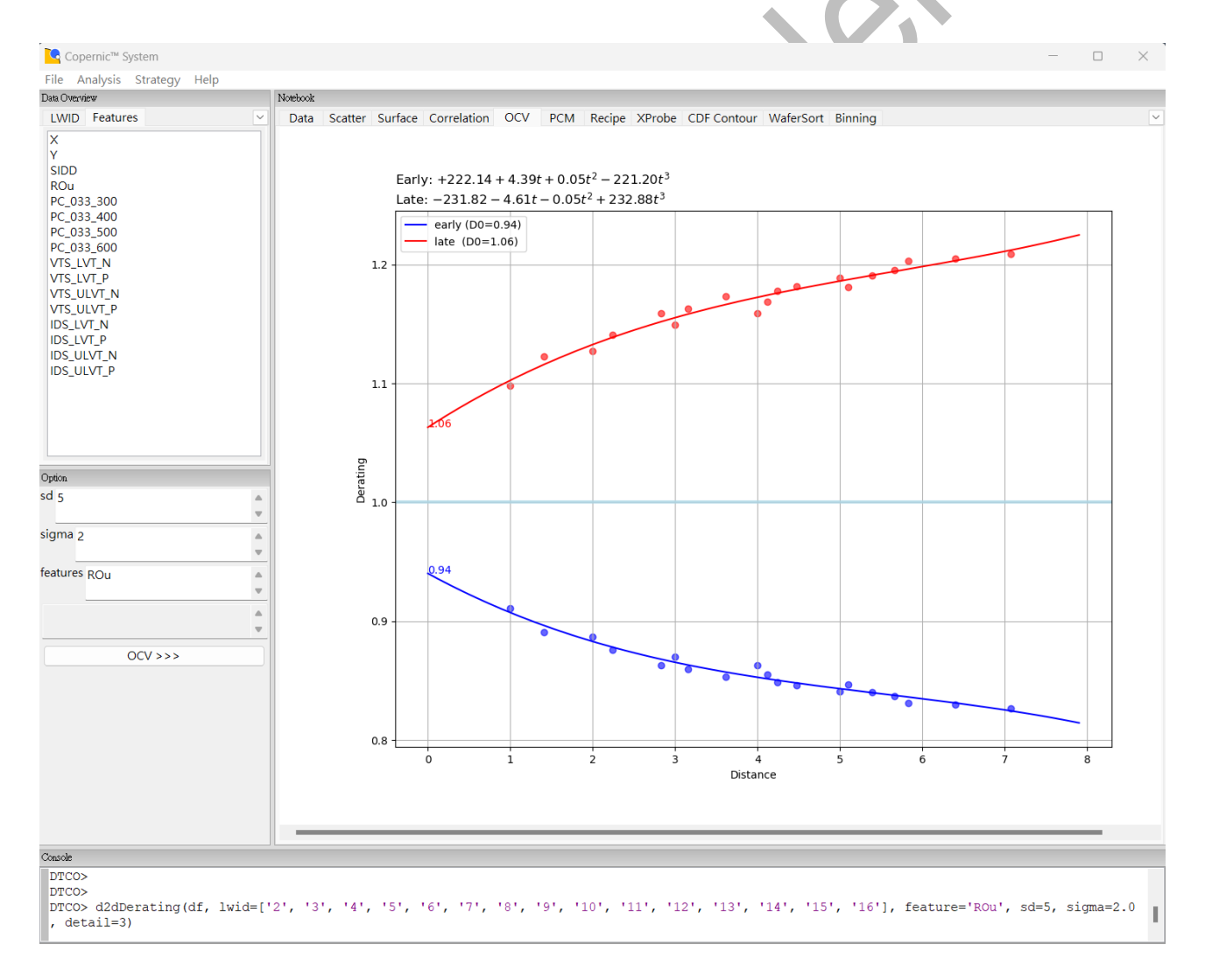

Fig. 23 ROu OCV Analysis (for example).

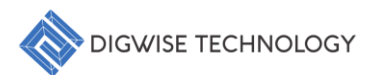

#### 5.5. PCM Analysis

- 1. Select LWID and Features:
  - In the **Data Overview Panel**, choose the desired Lot-Wafer Identification (LWID) and relevant features you wish to analyze.
- 2. Access the PCM Tab:
  - Navigate to the "PCM" tab located within the Notebook Panel to initiate the analysis.
- 3. Adjust Parameters:
  - If necessary, modify the constraint parameters in the **Option Panel** to refine your analysis according to specific criteria.
- 4. Generate Results:
  - Click the **"PCM >>>"** button to execute the PCM analysis, which will produce the analysis results for review.

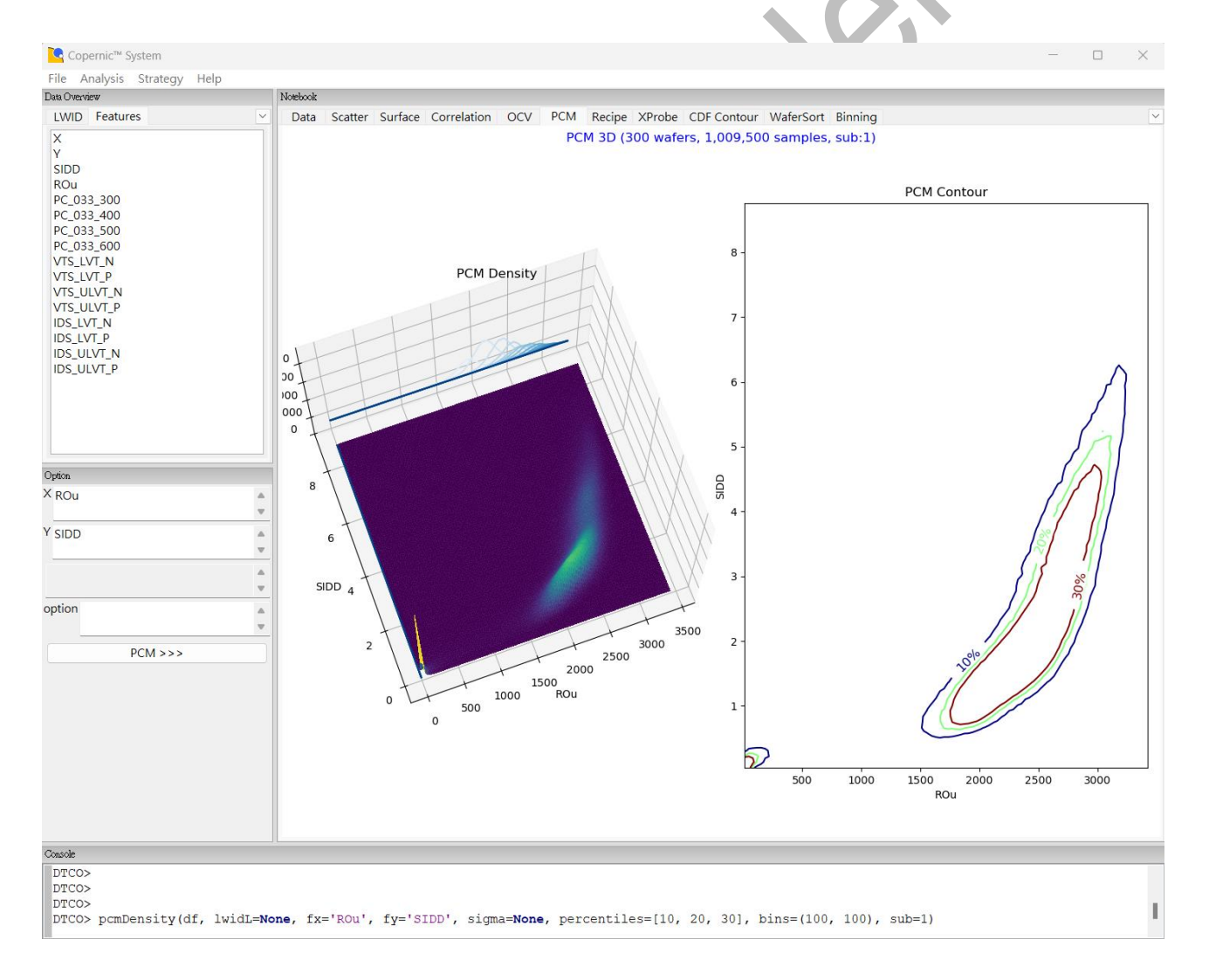

Fig. 24 ROu vs SIDD PCM Analysis (for example).

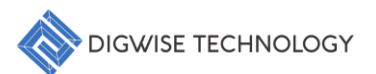

#### 5.6. Recipe Analysis

- 1. Select LWID and Features:
  - In the **Data Overview Panel**, choose the desired Lot-Wafer Identification (LWID) and relevant features you wish to analyze.
- 2. Access the Recipe Tab:
  - Navigate to the "Recipe" tab located within the Notebook Panel to initiate the analysis.
- 3. Adjust Parameters:
  - If necessary, modify the constraint parameters in the **Option Panel** to refine your analysis according to specific criteria.
- 4. Generate Results:
  - Click the **"Recipe >>>"** button to execute the recipe analysis, which will produce the analysis results for review.

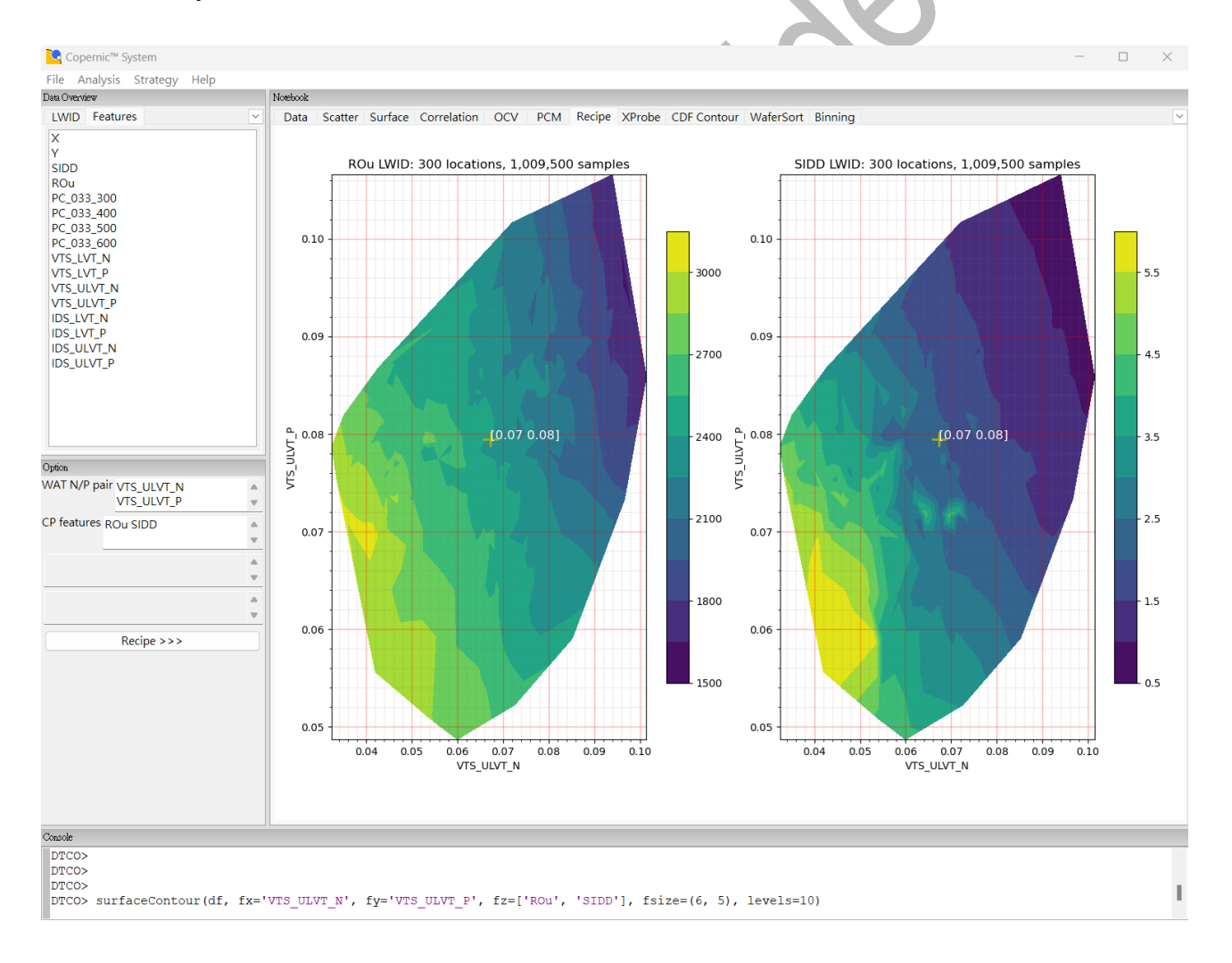

Fig. 25 CP (ROu, SIDD) vs WAT (VTS\_ULVT\_N/P) Recipe Analysis (for example).

## 5.7. Xprobe Analysis

- 1. Select LWID and Features:
  - In the **Data Overview Panel**, choose the desired Lot-Wafer Identification (LWID) and relevant features you wish to analyze.
- 2. Access the XProbe Tab:
  - Navigate to the "XProbe" tab located within the Notebook Panel to initiate the analysis.
- 3. Adjust Parameters:
  - If necessary, modify the constraint parameters in the **Option Panel** to refine your analysis according to specific criteria.
- 4. Generate Results:
  - Click the **"XProbe >>>"** button to execute the Xprobe analysis, which will produce the analysis results for review.

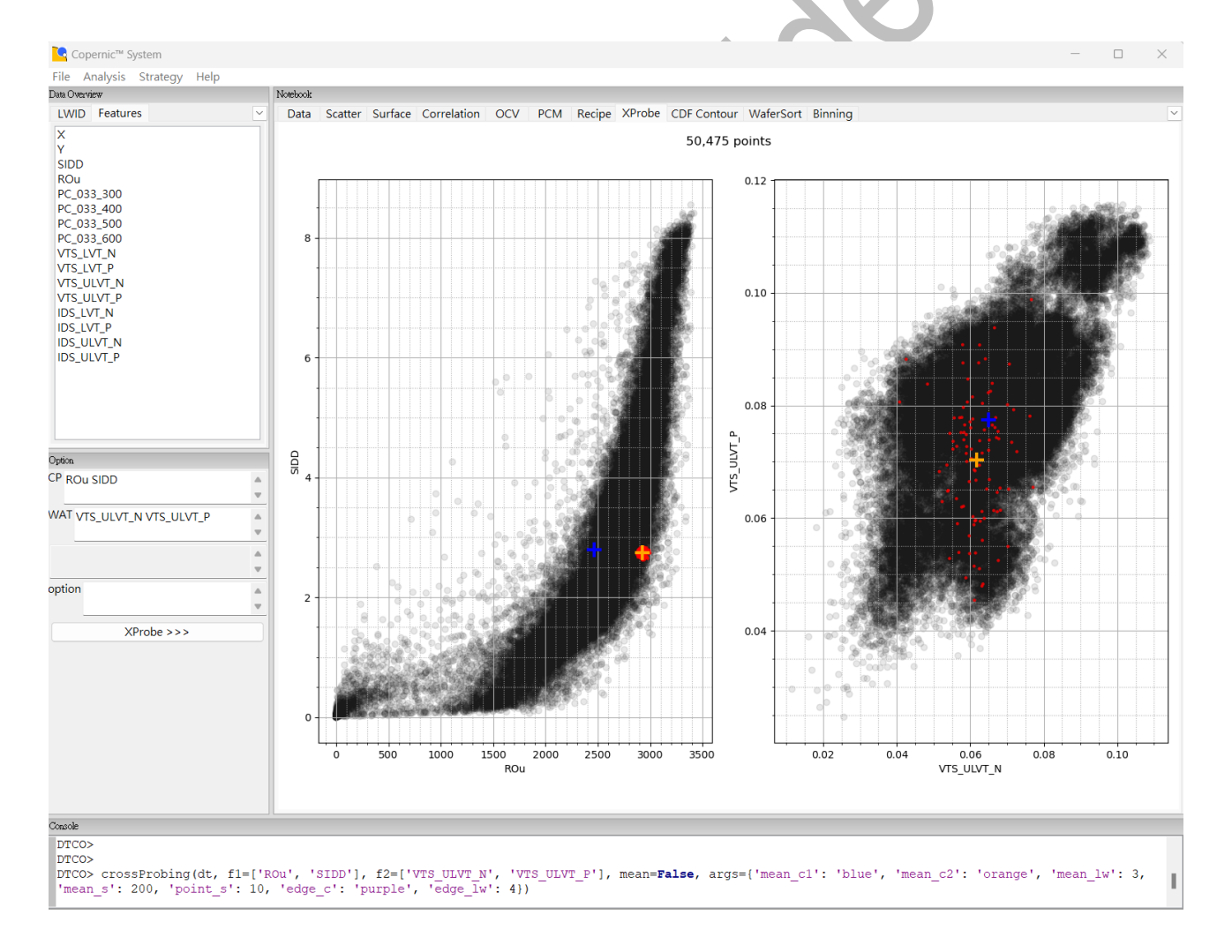

Fig. 26 CP (ROu, SIDD) vs WAT (VTS\_ULVT\_N/P) Xprobe Analysis (for example)

## 5.8. CDF Contour Analysis

- 1. Select LWID and Features:
  - In the **Data Overview Panel**, choose the desired Lot-Wafer Identification (LWID) and relevant features you wish to analyze.
- 2. Access the CDF Contour Tab:
  - Navigate to the "CDF Contour" tab located within the Notebook Panel to initiate the analysis.
- 3. Adjust Parameters:
  - If necessary, modify the constraint parameters in the **Option Panel** to refine your analysis according to specific criteria.
- 4. Generate Results:
  - Click the **"CDF Contour >>>"** button to execute the CDF Contour analysis, which will produce the analysis results for review.

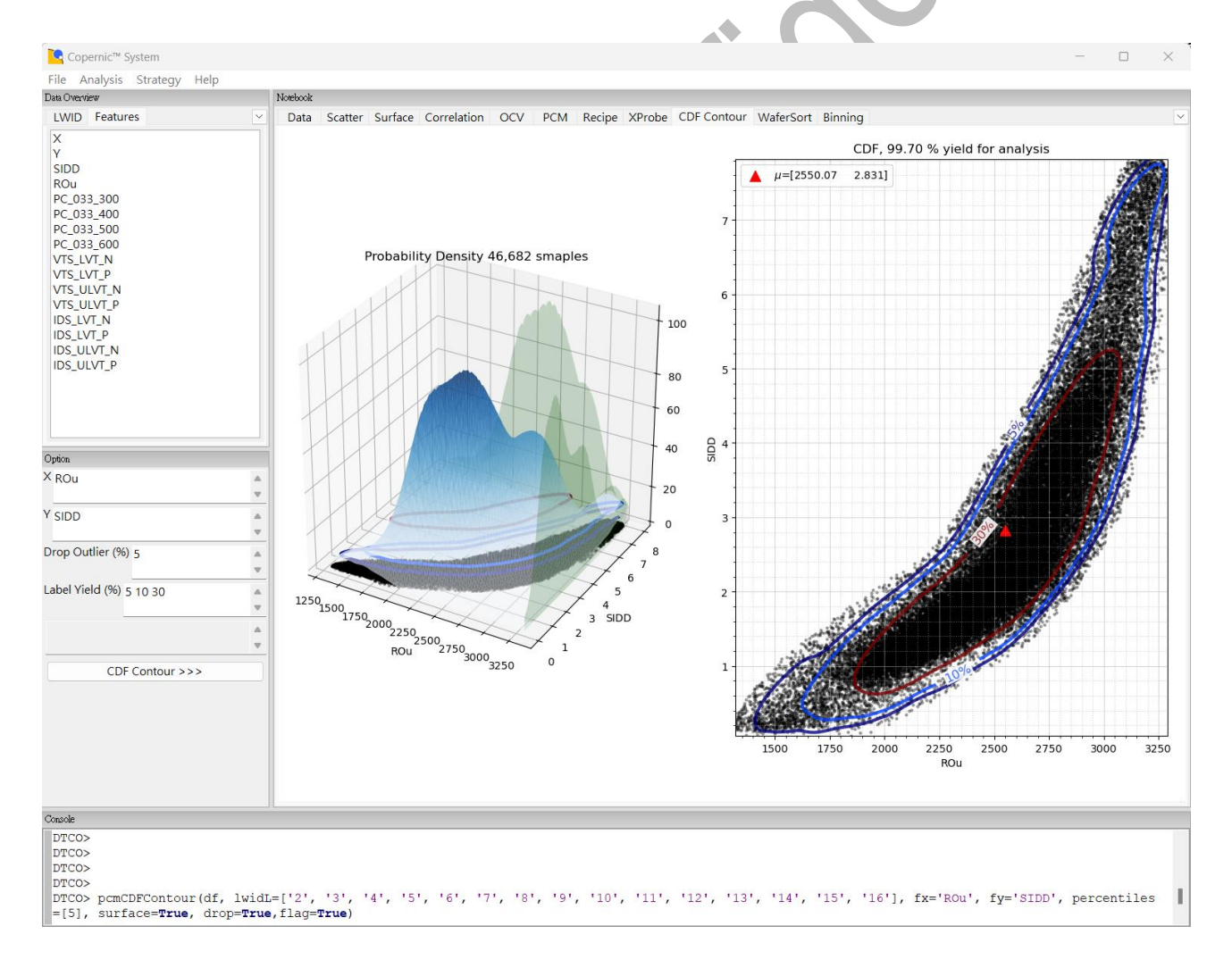

Fig. 27 ROu vs SIDD CDF Contour Analysis (for example).

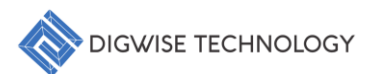

#### 5.9. WaferSort Analysis

- 1. Select LWID and Features:
  - In the **Data Overview Panel**, choose the desired Lot-Wafer Identification (LWID) and relevant features you wish to analyze.
- 2. Access the WaferSort Tab:
  - Navigate to the "WaferSort" tab located within the Notebook Panel to initiate the analysis.
- 3. Adjust Parameters:
  - If necessary, modify the constraint parameters in the **Option Panel** to refine your analysis according to specific criteria.
- 4. Generate Results:
  - Click the **"WaferSort** >>>" button to execute the WaferSort analysis, which will produce the analysis results for review.

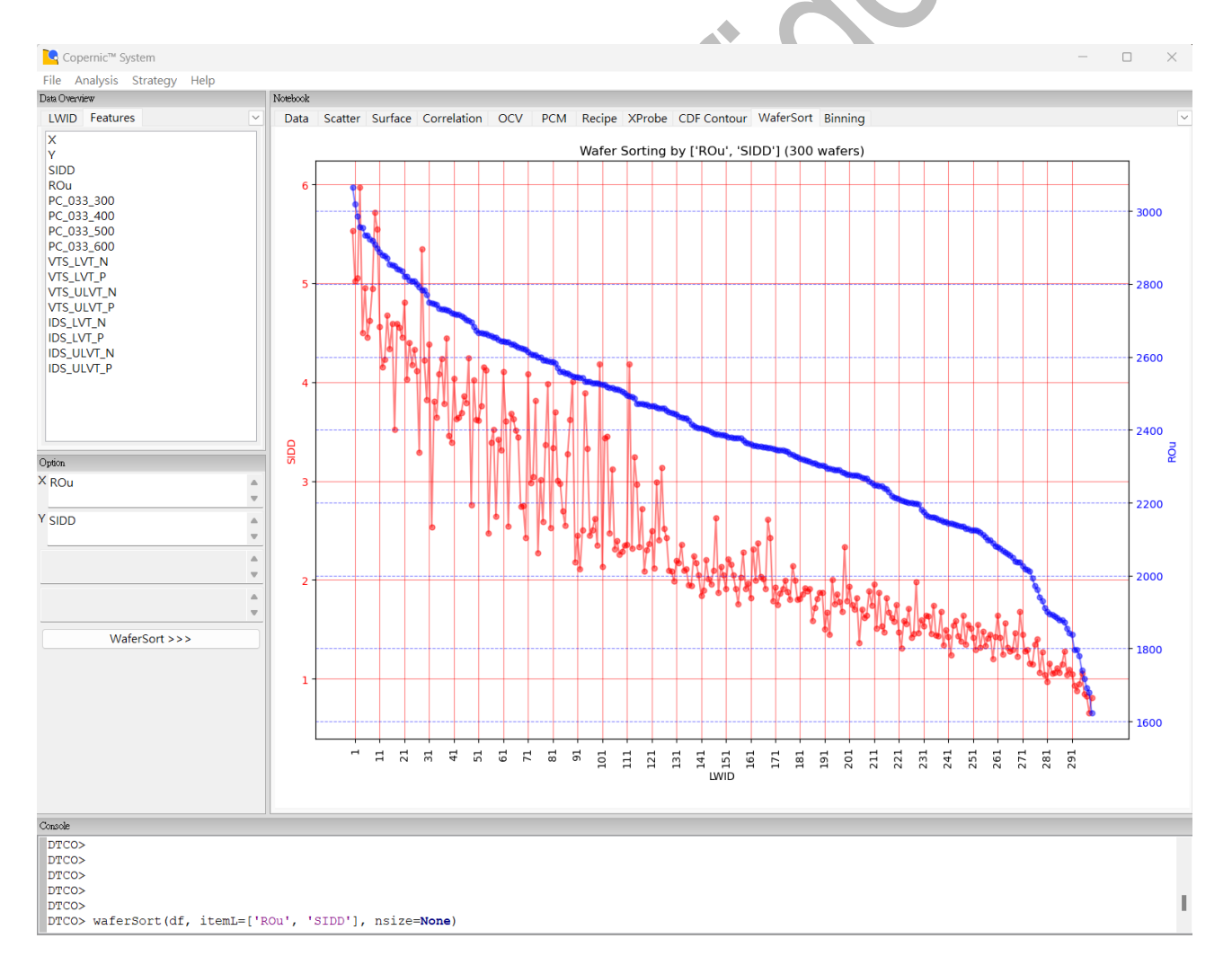

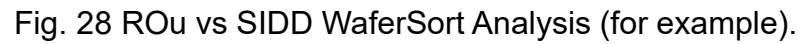

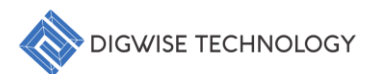

#### 5.10. Binning Analysis

- 1. Select LWID and Features:
  - In the **Data Overview Panel**, choose the desired Lot-Wafer Identification (LWID) and relevant features you wish to analyze.
- 2. Access the Binning Tab:
  - Navigate to the "Binning" tab located within the Notebook Panel to initiate the analysis.
- 3. Adjust Parameters:
  - If necessary, modify the constraint parameters in the **Option Panel** to refine your analysis according to specific criteria.
- 4. Generate Results:
  - Click the **"Binning >>>"** button to execute the Binning analysis, which will produce the analysis results for review.

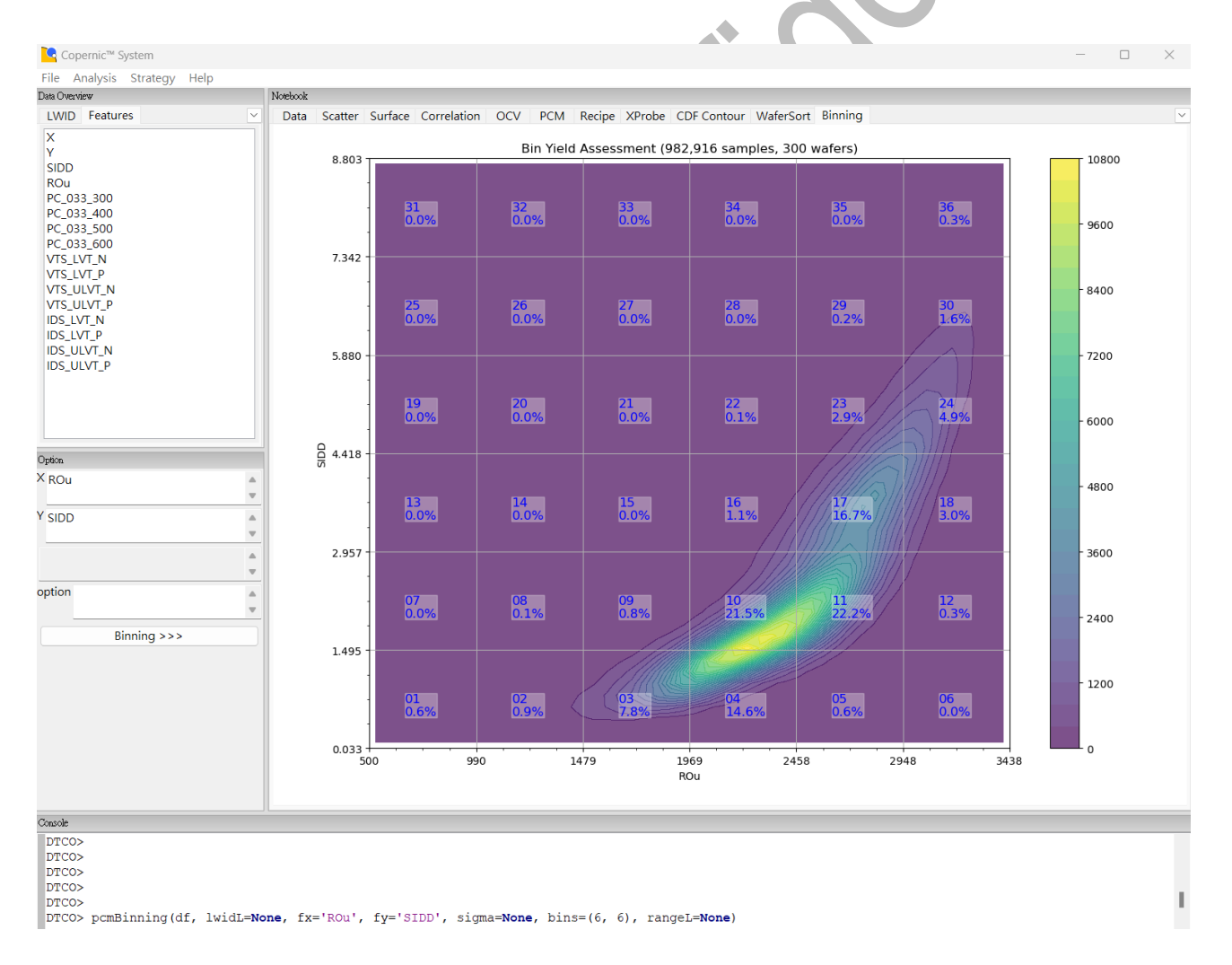

Fig. 29 ROu vs SIDD Binning Analysis (for example).

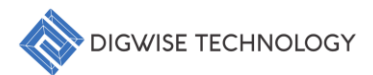

## 6. Advanced Application

The Console Panel provides a Python interface for advanced operations:

#### 6.1. Execute custom scripts for specialized analyses

#### Example Code:

```
report_scatter_grid(dt,fxL=['ROu'],fyL=['SIDD'],args={'figsize':(10,8),'c
olor':'green','marker':'*','s':10,'alpha':0.5,'fontsize':8,'labelsize':8})
```

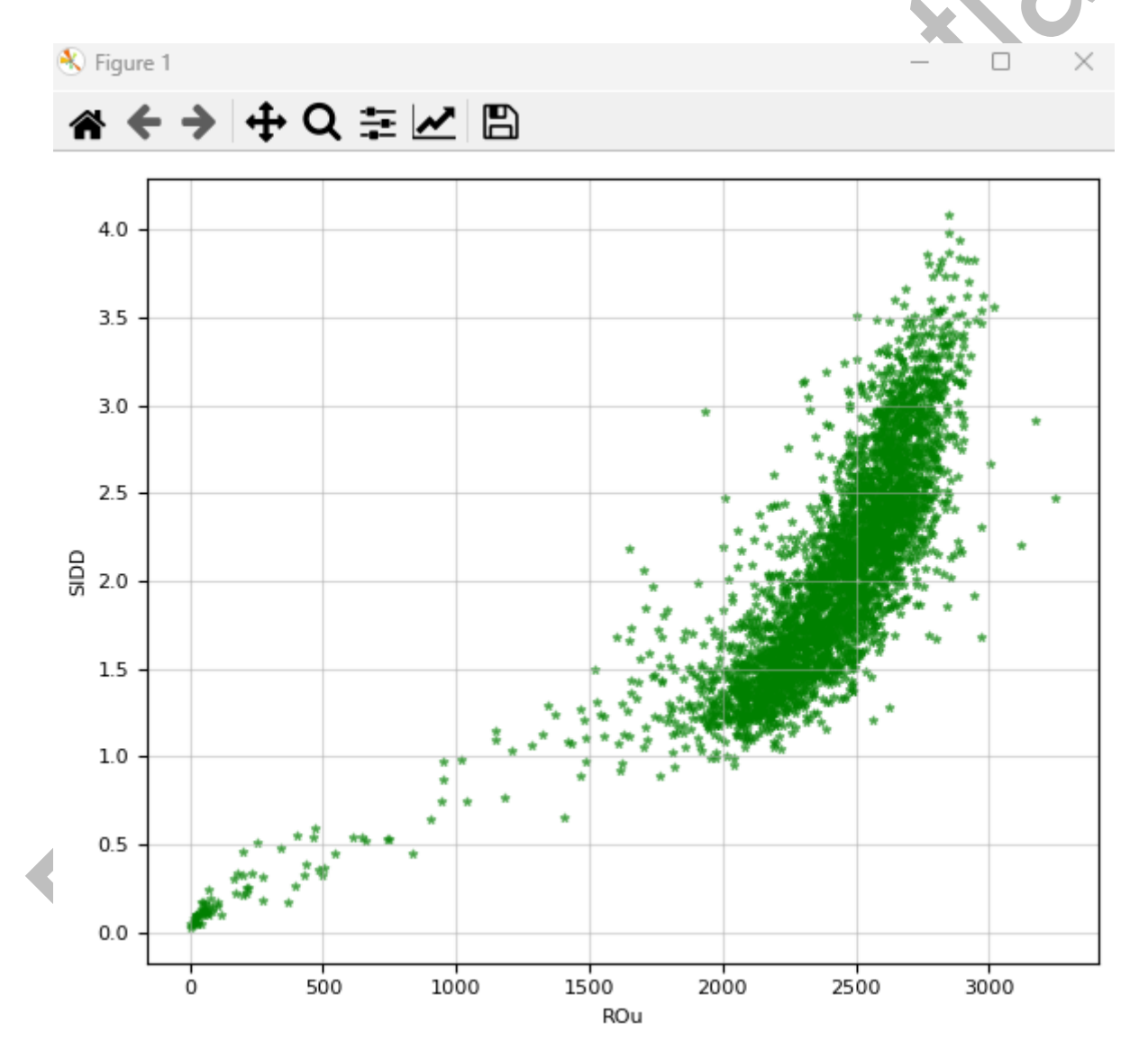

Fig. 30 ROu vs SIDD Scatter Analysis (for example).

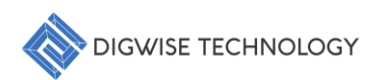

## 6.2. Data Augmentation

After loaded data, user can define new features in console panel, as follows:

| C | onsole |      |        |            |       |             |            |            |         |
|---|--------|------|--------|------------|-------|-------------|------------|------------|---------|
| Γ | Coper  | nic  | Syst   | em Beta Re | lease |             |            |            |         |
|   | DigWi  | se 1 | Techn  | ology Co., | Ltd.  | Copyright ( | B 2024     |            |         |
|   | DTCO>  | pri  | int (d | f)         |       |             |            |            |         |
|   |        | х    | Y      | SIDD       |       | IDS LVT P   | IDS ULVT N | IDS ULVT P |         |
|   | LWID   |      |        |            |       |             |            |            |         |
|   | 1      | 30   | 1      | 0.050494   |       | 2.77679     | 8.99698    | 6.12671    |         |
|   | 1      | 31   | 1      | 0.214836   |       | 3.11498     | 9.87748    | 6.85812    |         |
|   | 1      | 32   | 1      | 0.149110   |       | 2.88482     | 8.28885    | 5.89864    |         |
|   | 1      | 33   | 1      | 0.177254   |       | 3.05834     | 9.33211    | 7.10189    |         |
|   | 1      | 34   | 1      | 0.123452   |       | 2.89711     | 9.01821    | 6.52277    |         |
|   |        | • •  | ••     |            |       |             |            |            |         |
|   | 300    | 37   | 65     | 2.151300   |       | 3.53708     | 10.20130   | 7.71509    |         |
|   | 300    | 38   | 65     | 1.996200   |       | 3.55534     | 10.04750   | 7.40541    |         |
|   | 300    | 39   | 65     | 1.136370   |       | 3.55109     | 10.90370   | 8.18230    |         |
|   | 300    | 40   | 65     | 0.301952   |       | 3.36258     | 9.84973    | 7.02725    |         |
|   | 300    | 41   | 65     | 0.108932   |       | 3.18385     | 10.53510   | 7.64258    |         |
|   |        |      |        |            |       |             |            |            |         |
|   | [1009  | 500  | rows   | x 16 colu  | mns]  |             |            |            |         |
|   | DTCO>  | df   | ['aug  | mented_fea | ture' | ] = 1       |            |            |         |
|   | DTCO>  | pri  | int (d | f)         |       |             |            |            | -       |
|   |        | х    | Y      | SIDD       |       | IDS_ULVT_N  | IDS_ULVT_P | augmented_ | feature |
|   | LWID   |      |        |            |       |             | 6 10 601   |            |         |
|   | 1      | 30   | 1      | 0.050494   |       | 8.99698     | 6.12671    |            | 1       |
|   | 1      | 31   | 1      | 0.214836   |       | 9.87748     | 6.85812    |            | 1       |
|   | 1      | 32   | 1      | 0.149110   |       | 8.28885     | 5.89864    |            | 1       |
|   | 1      | 33   | 1      | 0.177254   |       | 9.33211     | 6 50077    |            | 1       |
|   | 1      | 34   | 1      | 0.123452   |       | 9.01821     | 0.522//    |            | 1       |
|   | 200    | 27   |        | 2 151200   |       | 10 20120    | 7 71500    |            |         |
|   | 200    | 20   | 65     | 2.151300   |       | 10.20130    | 7.71509    |            | 1       |
|   | 300    | 30   | 65     | 1.136270   |       | 10.04/50    | 9 19220    |            | 1       |
|   | 300    | 40   | 65     | 0 301952   |       | 9 94973     | 7 02725    |            | 1       |
|   | 300    | 41   | 65     | 0.108932   |       | 10 53510    | 7 64258    |            | 1       |
|   | 300    | 11   | 00     | 0.100552   |       | 10.00010    | 7.01230    |            | -       |
|   | [1009  | 500  | rows   | x 17 colu  | mnsl  |             |            |            |         |
|   | DTCO>  |      |        |            |       |             |            |            |         |

Fig. 31 Data Augmentation (for example).

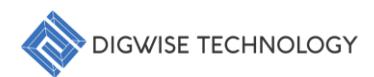

#### 6.3. Save Data

User can save the dataframe as .csv format, the command as follows:

- 2. Reset index:
  - Use command: df.reset\_index(inplace=True,drop=False), and print to check.

| DTCO> di | f.rese | t_in | dex ( | inpla | ce=True, drop | =False)    |                   |  |
|----------|--------|------|-------|-------|---------------|------------|-------------------|--|
| DTCO> pi | rint(d | f)   |       |       |               |            |                   |  |
|          | LWID   | Х    | Y     |       | IDS_ULVT_N    | IDS_ULVT_P | augmented_feature |  |
| 0        | 1      | 30   | 1     |       | 8.99698       | 6.12671    | 1                 |  |
| 1        | 1      | 31   | 1     |       | 9.87748       | 6.85812    | 1                 |  |
| 2        | 1      | 32   | 1     |       | 8.28885       | 5.89864    | 1                 |  |
| 3        | 1      | 33   | 1     |       | 9.33211       | 7.10189    | 1                 |  |
| 4        | 1      | 34   | 1     |       | 9.01821       | 6.52277    | 1                 |  |
|          |        |      | ••    |       |               |            |                   |  |
| 1009495  | 300    | 37   | 65    |       | 10.20130      | 7.71509    | 1                 |  |
| 1009496  | 300    | 38   | 65    |       | 10.04750      | 7.40541    | 1                 |  |
| 1009497  | 300    | 39   | 65    |       | 10.90370      | 8.18230    | 1                 |  |
| 1009498  | 300    | 40   | 65    |       | 9.84973       | 7.02725    | 1                 |  |
| 1009499  | 300    | 41   | 65    |       | 10.53510      | 7.64258    | 1                 |  |

[1009500 rows x 18 columns]

Fig. 27 Data reset index (for example).

- 3. Save df as .csv format:
  - Save data by command: df.to\_csv('your path//file\_name.csv',index=False)

DTCO> df.to csv('C://River TUF F15//Digwise//Work Contents//Copernic System Beta//test.csv', index=False)

If save successfully, you will find the {name}.csv file saved in your path, and you can reload it to analysis.

| Data Overview     | Notzbook |         |         |                |          |          |           |         |           |          |          |          |          |          |          |          |         |
|-------------------|----------|---------|---------|----------------|----------|----------|-----------|---------|-----------|----------|----------|----------|----------|----------|----------|----------|---------|
| LWID Features     | Data     | Scatter | Surface | Correlation OC | V PCM    | Recipe X | Probe CDF | Contour | WaferSort | Binning  |          |          |          |          |          |          |         |
| X                 | LWID     | ×       | Y       | SIDD           | ROu      | PC_033   | PC_033    | PC_033  | PC_033_   | VTS_LV   | VTS_LV   | VTS_UL   | VTS_UL   | IDS_LVT  | IDS_LVT_ | IDS_UL   | IDS_UL  |
| Y                 | 2        | 30      | 1       | 0.02630        | 1.92615  | 1.0      | 1.0       | 1.0     | 1.0       | 0.110929 | 0.148046 | 0.08660  | 0.09330  | 7.68394  | 3.69743  | 9.45741  | 7.18748 |
| SIDD              | 2        | 31      | 1       | 0.149034       | 24.9219  | 1.0      | 1.0       | 1.0     | 1.0       | 0.097415 | 0.14786  | 0.08553  | 0.095118 | 7.71205  | 3.42252  | 9.06048  | 6.9295  |
| ROu<br>BC 033 300 | 2        | 32      | 1       | 0.129585       | 29.6834  | 1.0      | 1.0       | 1.0     | 1.0       | 0.109339 | 0.147714 | 0.08211  | 0.08893  | 7.3567   | 3.67458  | 8.71746  | 6.90735 |
| PC_033_400        | 2        | 33      | 1       | 0.133705       | 35.8572  | 1.0      | 1.0       | 1.0     | 1.0       | 0.09244  | 0.147829 | 0.07885  | 0.093989 | 7.11929  | 3.17709  | 8.53164  | 6.92605 |
| PC 033 500        | 2        | 34      | 1       | 0.139977       | 35.3865  | 1.0      | 1.0       | 1.0     | 1.0       | 0.111175 | 0.144922 | 0.07978  | 0.09216  | 7.0352   | 3.21092  | 8.66276  | 6.81447 |
| PC_033_600        | 2        | 35      | 1       | 0.107358       | 16.9805  | 1.0      | 1.0       | 1.0     | 1.0       | 0.107845 | 0.152248 | 0.08445  | 0.09880  | 7.64154  | 3.61656  | 9.6481   | 7.35463 |
| VTS_LVT_N         | 2        | 36      | 1       | 0.03359        | 3.76675  | 1.0      | 1.0       | 1.0     | 1.0       | 0.12322  | 0.152453 | 0.08290  | 0.09336  | 7.5121   | 3.6913   | 8.6722   | 7.31706 |
| VTS_LVT_P         | 2        | 25      | 2       | 0.00443        | 0.212139 | 1.0      | 1.0       | 1.0     | 1.0       | 0.108063 | 0.148245 | 0.089851 | 0.09119  | 7.20296  | 3.21206  | 8.81869  | 6.8382  |
| VTS_ULVT_N        | 2        | 26      | 2       | 0.01145        | 1.91038  | 1.0      | 1.0       | 1.0     | 1.0       | 0.08675  | 0.146835 | 0.07695  | 0.08357  | 6.44321  | 2.5902   | 7.0396   | 6.17988 |
| VTS_ULVT_P        | 2        | 27      | 2       | 0.00600        | 0.50303  | 1.0      | 1.0       | 1.0     | 1.0       | 0.09229  | 0.140567 | 0.08010  | 0.08556  | 7.10656  | 2.68115  | 7.97438  | 6.03761 |
| IDS_LVI_N         | 2        | 28      | 2       | 0.04573        | 18.1547  | 1.0      | 1.0       | 1.0     | 1.0       | 0.09930  | 0.155434 | 0.08304  | 0.09080  | 7.6284   | 3.35246  | 9.55293  | 7.24957 |
| IDS ULVE N        | 2        | 29      | 2       | 0.07187        | 54.3471  | 1.0      | 1.0       | 1.0     | 1.0       | 0.101433 | 0.14917  | 0.08971  | 0.09223  | 6.7131   | 3.5449   | 7.80926  | 7.09083 |
| IDS ULVT P        | 2        | 30      | 2       | 0.358371       | 453.748  | 18.9824  | 4.11042   | 1.0     | 1.0       | 0.08864  | 0.143642 | 0.07908  | 0.08081  | 6.68376  | 2.7606   | 6.25286  | 6.40658 |
| augmented_feature | 2        | 31      | 2       | 0.27522        | 443.196  | 10.7336  | 2.32987   | 1.0     | 1.0       | 0.105067 | 0.152272 | 0.08849  | 0.09009  | 7.16122  | 3.21997  | 7.75847  | 7.11072 |
|                   | 2        | 32      | 2       | 0.336086       | 512.171  | 13.396   | 4.40267   | 1.0     | 1.0       | 0.10593  | 0.156357 | 0.08900  | 0.09435  | 7.34318  | 3.49869  | 8.57852  | 7.25664 |
|                   | 2        | 33      | 2       | 0.185352       | 195.72   | 2.61979  | 1.0       | 1.0     | 1.0       | 0.109881 | 0.150303 | 0.08778  | 0.09168  | 6.70156  | 3.3817   | 8.36618  | 7.05243 |
|                   | 2        | 34      | 2       | 0.181447       | 236.085  | 4.78173  | 1.77162   | 1.0     | 1.0       | 0.09266  | 0.145096 | 0.07900  | 0.081459 | 6.27585  | 2.88486  | 7.26017  | 6.22661 |
|                   | 2        | 35      | 2       | 0.161408       | 204.107  | 2.51692  | 1.0       | 1.0     | 1.0       | 0.103438 | 0.148288 | 0.08639  | 0.09311  | 6.87437  | 3.2213   | 8.19522  | 6.5045  |
|                   | 2        | 36      | 2       | 0.285131       | 293.98   | 6.95851  | 1,41123   | 1.0     | 1.0       | 0.100698 | 0.154484 | 0.08319  | 0.09287  | 6.73729  | 3,19878  | 8,78348  | 6.41888 |
|                   | 2        | 37      | 2       | 0.26763        | 306.229  | 11.5664  | 1.61883   | 1.0     | 1.0       | 0.104609 | 0.158031 | 0.09322  | 0.09382  | 7.54102  | 3.16497  | 8.49194  | 6.99597 |
|                   | 2        | 38      | 2       | 0.213812       | 207.556  | 3.85198  | 1.0       | 1.0     | 1.0       | 0.101663 | 0.153936 | 0.08414  | 0.09351  | 7.05248  | 3.07483  | 7.87605  | 6.77895 |
|                   | 2        | 39      | 2       | 0.158459       | 138.054  | 1.27563  | 1.0       | 1.0     | 1.0       | 0.109719 | 0.153787 | 0.08756  | 0.09105  | 7.34643  | 3,19489  | 8.09121  | 7.0522  |
| Ortion            | 2        | 40      | 2       | 0.191474       | 109.611  | 1.0      | 1.0       | 1.0     | 1.0       | 0.101888 | 0.153251 | 0.08022  | 0.08901  | 7.05182  | 2.9546   | 8.35082  | 6.71337 |
|                   | 2        | 41      | 2       | 0.04760        | 23.2572  | 1.0      | 1.0       | 1.0     | 1.0       | 0.104996 | 0.144379 | 0.08591  | 0.08832  | 6.79805  | 2.91372  | 7.9153   | 6.74321 |
| 2                 | 2        | 42      | 2       | 0.01564        | 5.96143  | 1.0      | 1.0       | 1.0     | 1.0       | 0.09603  | 0.150135 | 0.08037  | 0.08137  | 6,49186  | 2,77914  | 7.20429  | 6.16459 |
|                   | 2        | 22      | 3       | 0.02456        | 8.21713  | 1.0      | 1.0       | 1.0     | 1.0       | 0.115081 | 0.146565 | 0.077333 | 0.09395  | 7.64366  | 3.77617  | 8.95085  | 6.05722 |
| A                 | 2        | 23      | 3       | 0.06721        | 18,2338  | 1.0      | 1.0       | 1.0     | 1.0       | 0.103208 | 0.157538 | 0.08746  | 0.09991  | 8.43311  | 3.83975  | 11.3157  | 8.28263 |
| ¥                 | 2        | 24      | 3       | 0.13722        | 97.5722  | 1.0      | 1.0       | 1.0     | 1.0       | 0.107665 | 0.154567 | 0.08481  | 0.09539  | 8.31882  | 3.12147  | 9,70081  | 7.16923 |
| A                 | 2        | 25      | 3       | 0.160713       | 200.019  | 1.0      | 1.0       | 1.0     | 1.0       | 0.09550  | 0.153196 | 0.07963  | 0.09698  | 7.64662  | 3,4278   | 10.4679  | 7.56066 |
|                   | 2        | 26      | 3       | 0.230821       | 689.17   | 16.9232  | 1.0       | 1.0     | 1.0       | 0.123431 | 0.155965 | 0.08645  | 0.09383  | 8.19478  | 3.57515  | 9.96492  | 7.0258  |
| option 🔺          | 2        | 27      | 3       | 0.244328       | 527,739  | 5.87555  | 1.29038   | 1.0     | 1.0       | 0.104478 | 0.154429 | 0.08257  | 0.1028   | 7.8323   | 3.55293  | 10.0268  | 7.66271 |
|                   | 2        | 28      | 3       | 0.310558       | 1149.32  | 31,6358  | 1,79049   | 1.0     | 1.0       | 0.112631 | 0.144541 | 0.07945  | 0.093657 | 7,38062  | 3,66969  | 9,1632   | 6.26428 |
|                   | 2        | 20      | 2       | 0.676690       | 1509.49  | 109.060  | 222047    | 10      | 10        | 0.400000 | 0.450000 | 0.00474  | 0.00565  | 7 605 22 | 2 51200  | 0.000000 | 7.53300 |

Fig. 32 Augmented data reloaded (for example).

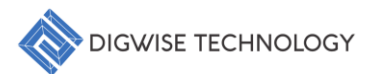

## 7. API Introduction

This section provides an in-depth introduction to the core API functions used for data analysis. These functions are designed to handle high-dimensional data, perform statistical computations, visualize trends, and offer a flexible and efficient data processing framework. Each API has been optimized to ensure low time complexity and high computational efficiency when working with large datasets. Additionally, the cross dynamic CP-WAT analysis capabilities allow for comprehensive evaluation of multi-variable interactions and trends within the data. Below is a detailed description of each API's main purpose and its application scenarios:

- Data Loading and Preprocessing: Supports importing data in various formats (including CSV, XLSX, PKL, etc.) and offers automated cleaning and preprocessing functions. This API is ideal for quickly loading and preparing large datasets for further analysis.
- Data Visualization: Provides multiple graphical rendering options such as 2D and 3D scatter plots, heatmaps, etc. It allows users to generate intuitive visual representations quickly, aiding in the analysis of correlations and trends within the data.
- Statistical Analysis: Equipped with various statistical models and regression analysis methods, this API allows users to configure parameters for customized analysis, making it suitable for identifying complex data patterns and building predictive models.
- **CP-WAT Cross Probing Analysis**: This specialized API enables in-depth analysis of cross-variable interactions and dynamic changes over time. It integrates various parameters to assess how different factors influence the overall performance and behavior of the system, providing insights into critical dynamics within the dataset.
- Interpolation and Curve Fitting: Designed to perform interpolation on irregular datasets, supporting multiple fitting methods (such as linear interpolation and spline interpolation). This ensures smooth and accurate data interpolation results in highdimensional spaces.

## 7.1. batchFeature

Purpose: Generates a grid of wafer-level feature visualizations for selected features.

Visualization Types: Supports both 2D contour plots and 3D surface plots.

Comparison: Allows users to visually compare feature distributions across multiple wafers.

Data Filtering: Filters data based on a quantile range to focus on central values.

Parameters:

| Parameter | Туре      | Default           | Description                                           |
|-----------|-----------|-------------------|-------------------------------------------------------|
|           |           |                   | The DataFrame containing wafer data, with             |
| df        | DataFrame | Required          | features like X, Y, and the target feature (feature). |
|           |           |                   | Indexed by wafer ID (LWID).                           |
| feature   | str       | יחחוצי            | The target feature to be visualized for each wafer    |
| leature   | 30        | 500               | (e.g., 'SIDD', 'VTS_LVT_P').                          |
|           |           |                   | List of wafer IDs (LWID) to include in the            |
| lwidL     | list      | None              | visualization. If None, all wafers in the DataFrame   |
|           |           |                   | are considered.                                       |
|           |           |                   | The number of wafers to plot. Defaults to 20 if       |
| num       | int       | Calculated by len | more than 20 wafers are present, otherwise uses       |
|           |           |                   | the length of lwidL.                                  |
| ncol      | int       | E                 | The number of columns in the subplot grid.            |
| ПСОГ      |           | 5                 | Determines the arrangement of wafer plots.            |
|           |           |                   | Determines whether the plot is in 2D or 3D mode.      |
| dtype     | str       | '2d'              | Use '2d' for 2D contour plots and '3d' for 3D         |
|           |           |                   | surface plots.                                        |
|           |           |                   | A tuple specifying the elevation and azimuthal        |
| view      | tuple     | (30,-35)          | angles for 3D plots. This adjusts the viewing angle   |
|           |           |                   | of the 3D surfaces.                                   |
| 7000      | float     | 17                | Controls the zoom level for the 3D plot. The higher   |
|           | libar     | 1./               | the value, the closer the view.                       |

Example Code:

batchFeature(df,feature='SIDD',lwidL=None,num=None,ncol=None,dtype='2d', view=(30,-35),zoom=1.7)

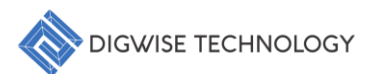

## 7.2. report\_scatter\_grid

Purpose: Generates a high-dimensional scatter plot grid to visualize pairwise relationships between features.

Functionality: Creates a grid of scatter plots comparing pairs of features from specified xaxis and y-axis lists; supports interactive capabilities for users to select specific data points.

Data visualization: Allows visualization of detailed information for a subset of the data based on user selection.

#### Parameters:

| Parameter | Туре             | Default                                  | Description                                                                                        |  |  |
|-----------|------------------|------------------------------------------|----------------------------------------------------------------------------------------------------|--|--|
| dt        | Pandas.DataFrame | Required                                 | The input data frame indexed by LWID, containing the metrics/features to be plotted.               |  |  |
| fxL       | list (optional)  | ['ROu', 'PC_033_300',<br>'VTS_LVT_N']    | A list of feature names for the x-axis in each scatter plot.                                       |  |  |
| fyL       | list (optional)  | ['SIDD', 'VTS_LVT_P',<br>'VTS_ULVT_P']   | A list of feature names for the y-axis in each scatter plot.                                       |  |  |
| args      | dict (optional)  | {'figsize': (10,8),<br>'color': 'blue',} | Additional parameters to control the appearance of the scatter plot (detailed in the table below). |  |  |

#### args Dictionary Details:

| Кеу       | Туре  | Default | Description                                     |
|-----------|-------|---------|-------------------------------------------------|
| figsize   | tuple | (10, 8) | Size of the figure (width, height).             |
| color     | str   | 'blue'  | Color of the scatter points.                    |
| marker    | str   | 'o'     | Marker style for scatter points.                |
| S         | int   | 10      | Size of the markers.                            |
| alpha     | float | 0.5     | Transparency level of the markers (0.0 to 1.0). |
| fontsize  | int   | 8       | Font size for axis labels.                      |
| labelsize | int   | 8       | Font size for tick labels.                      |

#### Example Code:

report\_scatter\_grid(dt,fxL=['ROu','PC\_033\_300','VTS\_LVT\_N'],fyL=['SIDD','
VTS\_LVT\_P','VTS\_ULVT\_P'],args={'figsize':(10,8),'color':'blue','marker':'
o','s':10,'alpha':0.5,'fontsize':8,'labelsize':8})

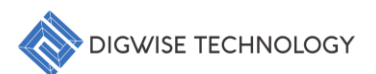

## 7.3. report\_scatter3d\_grid

Purpose: Generates a 3D scatter plot grid to visualize relationships between specified features.

Visualization Types: Creates a grid of 3D scatter plots to explore relationships between multiple sets of features.

Configuration Options: Offers customization for plot appearance, view angles, and marker properties to enhance visualization.

Hint: Limit the scatter matrix to less than 10x10.

#### Parameters:

| Parameter | Туре             | Default                     | Description                                     |
|-----------|------------------|-----------------------------|-------------------------------------------------|
| dt        | Pandas DataEramo | Required                    | The input data frame indexed by LWID,           |
| ut        | Panuas.Datariame |                             | containing the metrics/features to be plotted.  |
| fyl       | list (optional)  | ['X']                       | List of feature names to use as X-axis in the   |
| IXL       | list (optional)  |                             | scatter plots.                                  |
| ful       | list (optional)  | ['Y']                       | List of feature names to use as Y-axis in the   |
| TYL       |                  |                             | scatter plots.                                  |
| fəl       | list (optional)  | ['ROu', 'SIDD']             | List of feature names to use as Z-axis in the   |
| 12L       |                  |                             | scatter plots.                                  |
|           |                  | {'figsize': (10,8), 'view': | Additional parameters to control the            |
| args      | dict (optional)  | (30, -35),}                 | appearance of the scatter plot (detailed in the |
|           |                  |                             | table below).                                   |

## args Dictionary Details:

| Кеу       | Туре  | Default   | Description                                     |
|-----------|-------|-----------|-------------------------------------------------|
| figsize   | tuple | (10, 8)   | Size of the figure (width, height).             |
| view      | tuple | (30, -35) | Elevation and azimuthal angles for 3D view.     |
| zoom      | float | 1.0       | Zoom level for the plot.                        |
| color     | str   | 'blue'    | Color of the scatter markers.                   |
| marker    | str   | '0'       | Style of the scatter markers.                   |
| S         | int   | 10        | Size of the scatter markers.                    |
| alpha     | float | 0.5       | Transparency level of the markers (0.0 to 1.0). |
| fontsize  | int   | 8         | Font size for axis labels.                      |
| labelsize | int   | 8         | Font size for tick labels.                      |

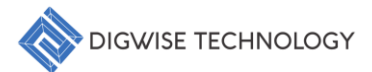

Example Code:

report\_scatter3d\_grid(dt,fxL=['X'],fyL=['Y'],fzL=['ROu','SIDD'],args={'fi
gsize':(10,8),'view':(30,35),'zoom':1.0,'color':'blue','marker':'o','s':10,
'alpha':0.5,'fontsize':8,'labelsize':8})

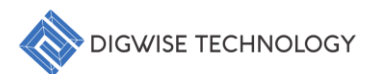

## 7.4. report\_surface\_grid

Purpose: Generates a grid of 3D surface plots to visualize the relationship between specified features.

Visualization: Creates a grid of 3D surface plots for intuitive visualization of interactions among multiple features over a 2D grid.

Customization: Supports various plot customizations, including viewing angles, zoom levels, and visual styling for smooth surfaces.

Exploration: Helps users effectively explore and understand complex feature interactions in their dataset.

| Parameters: |
|-------------|
|-------------|

| Parameter | Туре             | Default                     | Description                                     |
|-----------|------------------|-----------------------------|-------------------------------------------------|
| dt        | Pandas DataEramo | Required                    | The input data containing the features to be    |
|           | Fandas.Datarrame |                             | visualized on a 3D surface grid.                |
| fyl       | list (optional)  | ['X']                       | List of feature names to use as X-axis in the   |
|           |                  |                             | surface plots.                                  |
| ful       | list (optional)  | ['Y']                       | List of feature names to use as Y-axis in the   |
| TYL       | list (optional)  |                             | surface plots.                                  |
| fzl       | list (optional)  | ['ROu', 'SIDD']             | List of feature names to use as Z-axis in the   |
| 12L       |                  |                             | surface plots.                                  |
|           |                  | {'figsize': (10,8), 'view': | Additional parameters to control the            |
| args      | dict (optional)  | (30, -35),}                 | appearance of the scatter plot (detailed in the |
|           |                  |                             | table below).                                   |

#### args Dictionary Details:

| Кеу        | Туре  | Default   | Description                                     |
|------------|-------|-----------|-------------------------------------------------|
| figsize    | tuple | (10, 6)   | Size of the figure (width, height).             |
| zoom       | float | 1.15      | Zoom level for the plot.                        |
| view       | tuple | (70, -50) | Elevation and azimuthal angles for 3D view.     |
| alpha      | float | 0.5       | Transparency level of the markers (0.0 to 1.0). |
| linewidth  | float | 0         | Width of the surface lines                      |
| edgecolors | str   | 'none'    | Color of the edges around the surface elements  |
| fontsize   | int   | 8         | Font size for axis labels.                      |
| labelsize  | int   | 8         | Font size for tick labels.                      |

#### 41

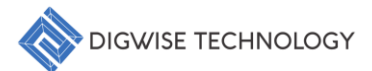

Example Code:

report\_surface\_grid(dt,fxL='X',fyL='Y',fzL=['ROu','SIDD'],args={'figsize':
 (10,6),'zoom':1.15,'view':(70,-50),'alpha':0.5,'linewidth':0,'edgecolors':
 'none','fontsize':8,'labelsize':8})

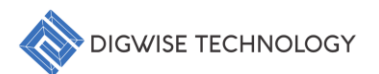

#### 7.5. report\_correlation

Purpose: Generates a correlation matrix and visualizes pairwise feature correlations.

Visualization: Creates a correlation matrix for a specified list of features and visualizes the pairwise correlations using both scatter plots and histograms. This offers a comprehensive view of feature relationships.

Customization: Supports plot customization, including appearance adjustments, label formatting, and displaying correlation coefficients. These options allow users to tailor the visualization to better analyze feature dependencies.

Exploration: Helps users understand and explore the dependencies and correlations between multiple features in a dataset.

Parameters:

| Parameter | Туре             | Default                                                                           | Description                                                                                        |  |  |
|-----------|------------------|-----------------------------------------------------------------------------------|----------------------------------------------------------------------------------------------------|--|--|
| dt        | Pandas.DataFrame | Required                                                                          | The input data frame indexed by LWID,                                                              |  |  |
|           |                  |                                                                                   | containing the metrics/features to be plotted.                                                     |  |  |
| itemL     | list (optional)  | ['SIDD', 'ROu',<br>'VTS_ULVT_N',<br>'VTS_ULVT_P',<br>'VTS_LVT_N',<br>'VTS_LVT_P'] | List of feature names to include in the correlation analysis.                                      |  |  |
| args      | dict (optional)  | {'figsize': (10,8), 's':<br>15,}                                                  | Additional parameters to control the appearance of the scatter plot (detailed in the table below). |  |  |

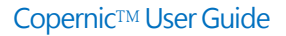

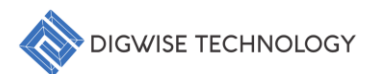

#### args Dictionary Details:

| Кеу      | Туре  | Default | Description                                         |  |
|----------|-------|---------|-----------------------------------------------------|--|
| figsize  | tuple | (10, 8) | Size of the figure (width, height).                 |  |
| S        | int   | 15      | Marker size for scatter plots.                      |  |
| bins     | int   | 30      | Number of bins for histograms.                      |  |
| color    | str   | 'b'     | Color of the scatter points.                        |  |
| alpha    | float | 0.5     | Transparency level for scatter points.              |  |
| fontsize | int   | 10      | Font size for axis labels.                          |  |
| corrsize | int   | 12      | Font size for correlation coefficients.             |  |
| corr_x   | float | 0.1     | X-position for the correlation coefficient display. |  |
| corr_y   | float | 0.1     | Y-position for the correlation coefficient display. |  |
| labelpad | int   | 12      | Padding for axis labels.                            |  |
| x_rotate | int   | 0       | Rotation angle for x-axis labels.                   |  |
| y_rotate | int   | 90      | Rotation angle for y-axis labels.                   |  |

Example Code:

report\_correlation(dt,itemL=['SIDD','ROu','VTS\_ULVT\_N','VTS\_ULVT\_P','VTS\_ LVT\_N','VTS\_LVT\_P'],args={'figsize':(10,8),'s':15,'bins':30,'color':'b',' alpha':0.5,'fontsize':10,'corrsize':12,'corr\_x':0.1,'corr\_y':0.1,'labelpa d':12,'x\_rotate':0,'y\_rotate':90})

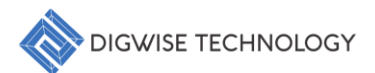

## 7.6. d2dDerating

Purpose: Performs die-to-die derating analysis for the specified feature across selected wafers.

Analysis: Calculates die-to-die variations and applies derating based on standard deviation (SD) and sigma levels for a given feature across multiple wafers. This analysis helps in identifying performance deviations and ensures that the feature's distribution falls within acceptable limits, accounting for manufacturing variability.

Customization: Supports adjustments for sigma levels and offers control over the analysis boundaries, providing flexibility in determining acceptable performance ranges.

Exploration: Enables users to monitor and assess die-to-die performance variations, ensuring quality control and consistency across wafers in a manufacturing process.

Parameters:

| Parameter | Туре                | Default      | Description                                       |
|-----------|---------------------|--------------|---------------------------------------------------|
| df        | Dandas Data Frama   | Required     | The input dataframe containing feature values     |
| u         | Falluas.DataFlaille |              | for different wafers, indexed by 'LWID'.          |
|           |                     |              | List of wafer IDs (LWID) to include in the        |
| lwidL     | list (optional)     |              | analysis. If empty, the function considers all    |
|           |                     |              | wafers in the dataframe                           |
| feature   | str                 | 'ROu'        | The target feature to be analyzed for derating.   |
|           |                     | 3            | Standard deviation range used to filter outliers. |
| sd        | int                 | $\mathbf{O}$ | Features beyond sd standard deviations from       |
|           |                     |              | the mean will be excluded.                        |
|           |                     | 2.0          | The sigma level used for the derating             |
| sigma     | float               |              | calculation. A higher sigma value results in      |
|           |                     |              | stricter derating.                                |
| •         |                     | 1            | Controls the level of detail in the analysis      |
| datail    | int                 |              | output. A value of 1 provides basic output,       |
| detail    |                     |              | while higher values increase verbosity for        |
|           |                     |              | debugging or detailed logs.                       |

Example Code:

d2dDerating(df,lwid=[],feature='ROu',sd=3,sigma=2.0,detail=1)

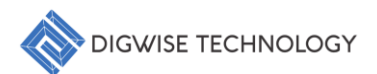

## 7.7. pcmDensity

Purpose: Generates a 2D density plot to visualize the distribution of two features across multiple wafers.

Visualization: Creates a 2D density plot for the specified features, offering a clear representation of feature interactions and their distribution. The plot highlights regions of high density, providing insights into feature concentration.

Customization: Supports filtering based on sigma levels or specific percentiles, allowing users to focus on key regions or trends within the data. Additional options for plot appearance and axis labeling are available for enhanced clarity.

Exploration: Helps users identify trends, anomalies, or critical regions within the data, aiding in deeper exploration of feature interactions and distribution patterns across wafers.

Parameters:

| Parameter   | Туре             | Default      | Description                                         |
|-------------|------------------|--------------|-----------------------------------------------------|
| df          | Pandas DataEramo | Required     | The input dataframe containing feature values       |
| u           | Fanuas.DataFiame |              | for different wafers, indexed by 'LWID'.            |
|             |                  | None         | List of wafer IDs (LWID) to include in the          |
| lwidL       | list (optional)  |              | analysis. If None, all wafers in the dataframe are  |
|             |                  |              | considered.                                         |
| fy          | str              | 'ROu'        | The feature to be used for the X-axis in the        |
|             | SU               |              | density plot.                                       |
| f.,         | str              | 'SIDD'       | The feature to be used for the Y-axis in the        |
| iy          | su               |              | density plot.                                       |
|             | float            | None         | The sigma level used to filter the data. If         |
| sigma       |                  |              | provided, only data within sigma standard           |
|             |                  |              | deviations of the mean is plotted.                  |
| percentiles | list             | [10, 20, 30] | A list of percentiles to highlight specific regions |
|             |                  |              | of the density plot.                                |
|             |                  | (100, 100)   | The number of bins for the X and Y axes in the      |
| bins        | tuple            |              | density plot, controlling the resolution of the     |
|             |                  |              | density estimation.                                 |
|             |                  | 1            | Subsampling factor for the data. A value greater    |
| sub         | int              |              | than 1 reduces the data size, making the            |
|             |                  |              | analysis faster.                                    |
|             |                  |              |                                                     |

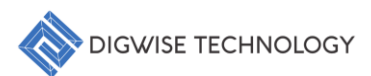

Example Code:

pcmDensity(df,lwidL=None,fx='ROu',fy='SIDD',sigma=None,percentiles=[10,20
,30],bins=(100,100),sub=1)

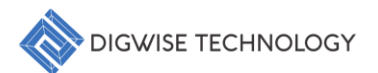

#### 7.8. surfaceContour

Purpose: Generates a surface contour plot to visualize the relationship between two features and a target variable.

Visualization: Creates a 2D contour plot representing the relationship between two independent features (X and Y) and a target feature (Z). The contour lines provide a visual representation of the surface formed by the target feature, illustrating its distribution across the feature space.

Customization: Supports various visual adjustments, including contour levels, color mapping, and axis labels, allowing users to tailor the plot for clearer representation of feature interactions.

Exploration: Enables users to analyze the underlying distribution and interaction between the features, helping to identify key trends or regions of interest in the dataset.

Parameters:

| Parameter | Туре                | Default  | Description                                    |
|-----------|---------------------|----------|------------------------------------------------|
| df        | Devides Date France | Required | The input dataframe containing the feature     |
| u         | Falluas.DataFlaille |          | values to be plotted.                          |
| fx        | str                 | -        | The feature to be plotted along the X-axis.    |
| fy        | str                 | -        | The feature to be plotted along the Y-axis.    |
| fz        | str                 |          | The target feature to be represented by the    |
|           | SU                  |          | contour levels.                                |
| fsizo     |                     | (6, 5)   | The size of the figure (width, height) for the |
| 13120     | tupie               |          | plot.                                          |
| lovels    | int                 | 10       | The number of contour levels to be plotted,    |
| 167613    |                     |          | controlling the granularity of the contours.   |

#### Example Code:

surfaceContour(df,fx,fy,fz,fsize=(6,5),levels=10)

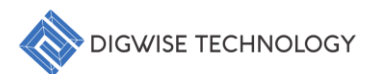

#### 7.9. crossProbing

Purpose: Performs cross-feature probing to analyze the correlation between two sets of features across multiple data points.

Visualization: Generates scatter plots to compare two sets of features, enabling users to explore the correlations between different variables. The function can compute and display the mean values for each feature set, providing additional insights into their distribution and relationships.

Customization: Supports customization of point styles, edge colors, and mean lines, allowing users to enhance the visual clarity of the scatter plots for better analysis and understanding.

Exploration: Helps users explore feature correlations across multiple data points, offering a detailed view of how different variables relate and interact with each other.

Parameters:

| Parameter   | Туре             | Default             | Description                                        |
|-------------|------------------|---------------------|----------------------------------------------------|
| al <b>t</b> | nandas DataEramo | Required            | The input dataframe containing the feature         |
| ut          | panuas.Datariame |                     | values for cross-probing.                          |
| f1          | tuplo            | ('AC_uLVT_core',    | A tuple of feature names for the first set to be   |
| 11          | tupie            | 'SIDD_VDDCPU_V100') | plotted.                                           |
| f1          | tuplo            | ('Vtl_N4UL',        | A tuple of feature names for the second set to     |
| 11          | tupie            | 'Vtl_P3UL')         | be plotted.                                        |
|             | haal             | False               | If True, the function will plot the mean values of |
| mean        |                  |                     | each feature set in addition to individual points. |
|             |                  | {'mean_c1': 'blue', | Additional parameters to control the               |
| args        | dict (optional)  | 'mean_c2':          | appearance of the scatter plot (detailed in the    |
|             |                  | 'orange',}          | table below).                                      |

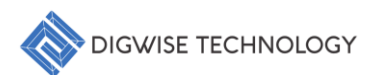

#### args Dictionary Details:

| Кеу     | Туре  | Default  | Description                                        |
|---------|-------|----------|----------------------------------------------------|
| mean_c1 | str   | 'blue'   | Color for the mean point of the first feature set. |
| mean c2 | str   | 'orange' | Color for the mean point of the second feature     |
| mean_cz |       |          | set.                                               |
| mean_lw | float | 3        | Line width for the mean markers.                   |
| mean_s  | int   | 200      | Size of the mean point markers.                    |
| point_s | int   | 10       | Size of individual data point markers.             |
| edge_c  | str   | 'purple' | Edge color for the points.                         |
| edge_lw | float | 4        | Line width for the point edges.                    |

Example Code:

crossProbing(dt,f1=('AC\_uLVT\_core','SIDD\_VDDCPU\_V100'),f2=('Vt1\_N4UL','Vt
l\_P3UL'),mean=False,args={'mean\_c1':'blue','mean\_c2':'orange','mean\_lw':3
,'mean\_s':200,'point\_s':10,'edge\_c':'purple','edge\_lw':4})

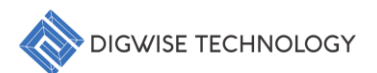

## 7.10. CDF Contour

Purpose: Generates a CDF (Cumulative Distribution Function) contour plot to visualize feature distributions across multiple wafers.

Visualization: Creates a contour plot based on the cumulative distribution of two features across specified wafers. The plot highlights specific percentile levels, offering insights into how feature values are distributed within the dataset.

Customization: Optionally, a surface plot can be generated for deeper visualization. The function also supports dropping outliers from the analysis to focus on core data trends.

Exploration: Helps users analyze feature distributions and identify key percentile levels, providing a detailed view of how features vary across wafers.

Parameters:

| Parameter   | Туре               | Default     | Description                                        |
|-------------|--------------------|-------------|----------------------------------------------------|
| df          | nandas DataEramo   | Required    | The input dataframe containing the feature         |
| u           | panuas.Datai raine |             | values for different wafers, indexed by 'LWID'.    |
| lwidt       | list               | -           | List of wafer IDs (LWID) to include in the CDF     |
| TWICE       | 150                |             | contour analysis.                                  |
| fv          | str                | 'ROu'       | The feature to be used for the X-axis in the       |
|             | 50                 |             | contour plot (optional).                           |
| fy          | str                | 'SIDD'      | The feature to be used for the Y-axis in the       |
| Ty          | str                |             | contour plot (optional).                           |
| nercentiles | list               | [5, 50, 95] | A list of percentiles to be displayed in the       |
| percentiles |                    |             | contour plot (optional).                           |
| surface     | bool               | False       | If True, generates a 3D surface plot of the CDF    |
|             |                    |             | instead of a 2D contour plot (optional).           |
| drop        | bool               | False       | If True, outliers beyond the specified percentiles |
|             |                    |             | are dropped from the analysis (optional).          |
|             |                    | True        | If True, includes additional flags or markers in   |
| flag        | bool               |             | the plot to indicate special conditions or         |
|             | · ·                |             | outliers.                                          |

Example Code:

pcmCDFContour(df,lwidL,fx='ROu',fy='SIDD',percentiles=[5,50,95],surface=F
alse,drop=False,flag=True)

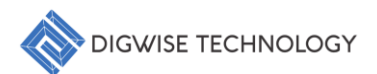

#### 7.11. waferSort

Purpose: Sorts wafers based on the specified features and returns the sorted DataFrame for further analysis.

Functionality: Sorts the wafers in the dataset using the values of one or more specified features. This allows users to rank the wafers based on chosen metrics, enabling a structured view of wafer performance.

Customization: Users can define multiple features to guide the sorting process and optionally limit the number of wafers considered in the sorting.

Exploration: The sorted DataFrame can be used for further analysis or visualization, helping users evaluate wafer performance across different metrics.

Parameters:

| Parameter | Туре             | Default         | Description                                    |
|-----------|------------------|-----------------|------------------------------------------------|
| df        | pandas.DataFrame | Required        | The input dataframe containing the wafer data, |
|           |                  |                 | with each row representing a wafer.            |
| itemL     | list             | ['ROu', 'SIDD'] | A list of feature names to be used for sorting |
|           |                  |                 | the wafers (optional).                         |
|           |                  | None            | The number of wafers to include in the sorted  |
| nsize     | int              |                 | dataframe. If None, all wafers are included    |
|           |                  |                 | (optional).                                    |

Example Code:

waferSort(df,itemL=['ROu','SIDD'],nsize=None)

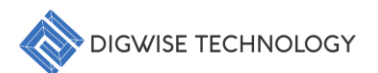

## 7.12. pcmBinning

Purpose: Performs binning on wafer data based on specified features to analyze distributions across defined bins.

Functionality: Segments the wafer data into defined bins for two selected features, helping to visualize and analyze the density or distribution of data points within each bin. This facilitates a more detailed and granular analysis of feature interactions.

Customization: Users can customize the number of bins and their ranges, and apply optional outlier handling using sigma levels to focus on core data trends.

Exploration: Enables users to break down and explore feature distributions in a structured manner, aiding in the identification of patterns or anomalies within the dataset.

Parameters:

| Parameter | Туре              | Default  | Description                                        |
|-----------|-------------------|----------|----------------------------------------------------|
| dt        | nandas DataEramo  | Required | The input dataframe containing the feature         |
| u         | paridas.Datarrame |          | values for different wafers, indexed by LWID.      |
| huid      | list              | None     | List of wafer IDs (LWID) to include in the binning |
| IWIUL     | list              |          | analysis. If None, all wafers are considered.      |
| fy        | ctr               | 'ROu'    | The feature to be used for the X-axis in the       |
| IX        | str               |          | binning analysis.                                  |
| f.,       | str               | 'SIDD'   | The feature to be used for the Y-axis in the       |
| iy        |                   |          | binning analysis.                                  |
| ciamo     | float             | None     | The number of standard deviations for              |
| Sigina    |                   |          | identifying and handling outliers in the data.     |
| hinc      | tuple             | (6, 6)   | A tuple defining the number of bins along the X    |
| DITIS     |                   |          | and Y axes.                                        |
|           |                   | None     | A tuple specifying the lower and upper limits for  |
| rangeL 💊  | tuple             |          | the binning ranges along the X and Y axes. If      |
|           |                   |          | None, limits are based on data range.              |

#### Example Code:

pcmBinning(df,lwidL=None,fx='ROu',fy='SIDD',sigma=None,bins=(6,6),rangeL= None)

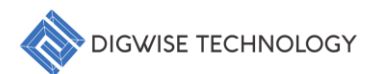

## 7.13. featureSurface

Purpose: Generates a 3D surface plot to visualize the distribution of a specified feature across wafers.

Functionality: Creates a surface plot that represents the values of a selected feature over the wafer data, providing a visual representation of feature distribution. Users can filter the data based on wafer IDs and handle outliers using a specified sigma value.

Customization: Allows customization of viewing angles and transparency levels to enhance visualization and clarity.

Exploration: Enables users to analyze the distribution of features across wafers in a threedimensional context, facilitating a deeper understanding of the dataset.

Parameters:

| Parameter | Туре              | Default   | Description                                        |
|-----------|-------------------|-----------|----------------------------------------------------|
| df        | nandas DataEramo  | Required  | The input dataframe containing feature values      |
|           | panuas.Datai rame |           | for different wafers, indexed by LWID.             |
|           |                   | None      | List of wafer IDs (LWID) to include in the surface |
| lwidL     | list              |           | plot. If None, all wafers in the DataFrame are     |
|           |                   |           | considered.                                        |
| feature   | str               | 'SIDD'    | The feature to be visualized in the surface plot.  |
| sigma     | float             | None      | The number of standard deviations for              |
| Sigilia   |                   |           | identifying and handling outliers in the data.     |
|           | list              | None      | A list specifying the X and Y features to be used  |
| xyL       |                   |           | for the surface plot. Defaults to the first two    |
|           |                   |           | features in the dataframe.                         |
|           |                   | 1         | Controls the transparency of the surface plot. A   |
| alpha     | float             |           | value of 1 is fully opaque, while 0 is fully       |
| •         |                   |           | transparent.                                       |
| view      |                   | (70, 300) | A tuple specifying the elevation and azimuthal     |
|           | topie             |           | angles for the 3D view.                            |

Example Code:

featureSurface(self,df,lwid=None,feature='SIDD',sigma=None,xyL=None,alpha
=1,view=(70,300))

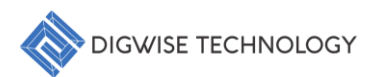

## 8. Exporting Results

To export your analysis results, follow these steps:

- 1. Access the Export Option:
  - Navigate to the "File > Export Results" menu option to begin saving your analysis.
- 2. Specify Save Location and Format:
  - In the file dialog, choose the desired location and provide a filename. Ensure the format is set to HTML for web-compatible output.
- 3. Locate the Suggestions File:
  - Once saved, the file (e.g., **suggestions.html**) will be available in your selected directory, ready for review or sharing.

## 9. Tips and Tricks

- 1. Batch Analysis Performance:
  - For batch analyses, it is recommended to select more than 10 wafers to ensure optimal performance and more reliable trend identification.

For further assistance or to report issues, please contact our support team.